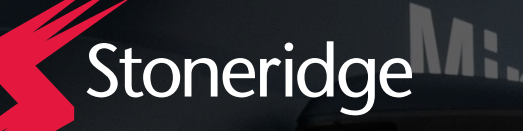

Installation Guide

### DAY CAB

February 20, 2025

# MirrorEye®

## Daimler Trucks North America

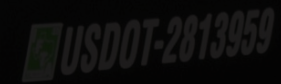

Freightliner Cascadia P4 & Western Star 57X Trucks

Provides all steps necessary for preparation, installation, system calibration and activation

Applications

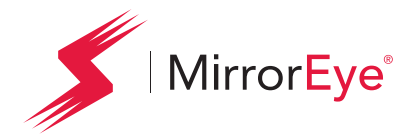

## **Applications**

This guide provides MirrorEye<sup>®</sup> MKII system installation details/instructions for BOTH the Freightliner Cascadia and Western Star **Day Cab** variants.

#### Cascadia Day Cab

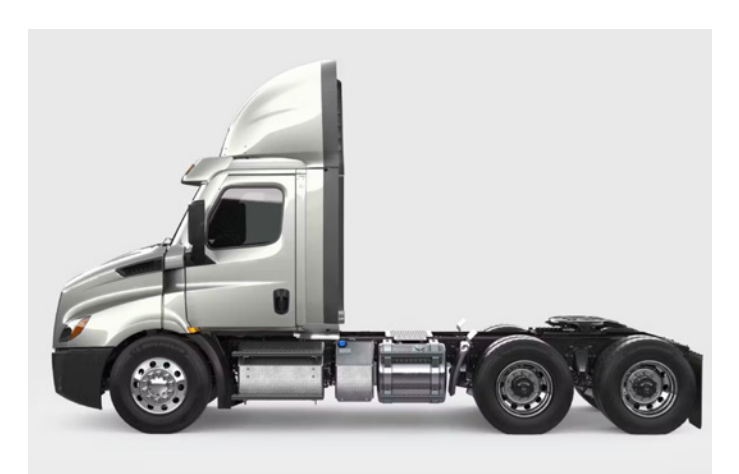

Western Star 57X Day Cab

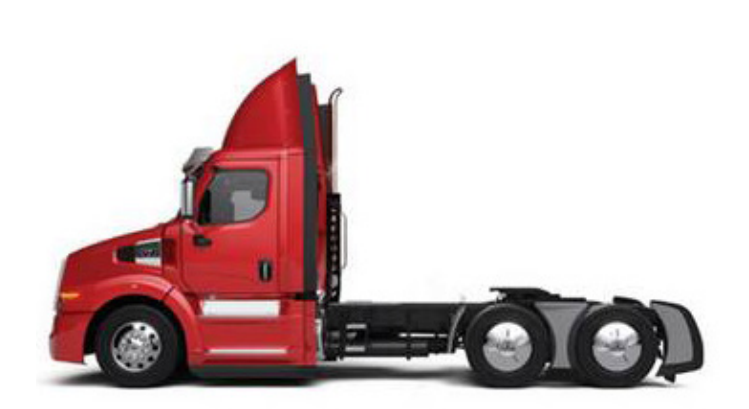

MirrorEye®

## **Table of Contents**

Daimler Trucks North America

#### Overview

| Getting Started                           | 4  |
|-------------------------------------------|----|
| Activation                                | 5  |
| Tool Checklist                            | 6  |
| MirrorEye <sup>®</sup> System Components  | 7  |
| Pre-Installation Task Checklist           | 12 |
| Pre-Installation Precautions              | 13 |
| Pre-Installation Interior Cab Preparation |    |

#### Installation of MirrorEye® System Components

| MirrorEye <sup>®</sup> Harness Connection        | 16 |
|--------------------------------------------------|----|
| System Connections                               | 19 |
| Electronic Control Module (ECU) Installation     | 23 |
| FleetArc Telematics Module (FA 470) Installation | 25 |
| CASCADIA Controller/Joystick Installation        | 27 |
| WESTERN STAR Controller/Joystick Installation    | 29 |
| DVR Installation (Optional)                      | 31 |
| Passenger Side Monitor Installation              | 34 |
| Driver Side Monitor Installation                 | 36 |
| Class V Monitor Installation                     | 38 |
| Passenger Side Arm/Camera Installation           | 39 |
| Driver Side Arm/Camera Installation              | 43 |
| A-Pillar Cover Installation                      | 47 |
| Final Installation Steps                         | 48 |
|                                                  |    |

#### System Alignment/Calibration

| Alignment of Cameras          | 50 |
|-------------------------------|----|
| Calibration of Distance Lines | 52 |
| Entering Critical Values      | 57 |

#### **MirrorEye® Activation Process**

| How to Activate MirrorEye® ( | (Required) | 6 | 57 |
|------------------------------|------------|---|----|
|------------------------------|------------|---|----|

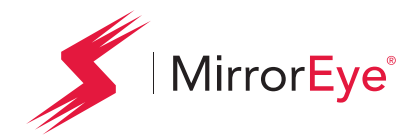

## **Getting Started**

(Required)

The following provides the steps necessary to activate the MirrorEye<sup>®</sup> system with Cloud Services for GPS and Video Feeds. If not already in hand, begin by downloading/reviewing the BASIC PROCESS PDF, which can be accessed at:

https://www.stoneridge.app/en/help/how-to-cloud-activate-mirroreye-i-mk-ii

**ALERT:** Before starting the activation process, make sure to have the following information available before submitting an activation form. It is imperative to for installers to take clear, decipherable photos of the serial numbers of the following components:

- The FleetArc FA470 Device ID #
- · The VIN (or temporary VIN) of the Vehicle
- The Asset ID # or temporary internal ID # of the Vehicle
- The ECU # of any Monitor or Wing Camera (only one number needed)

#### STEP 1.

Make sure the truck is turned on, with enough gas for any additional time it may take to activate your MirrorEye<sup>®</sup> system.

**NOTE:** Activation should take approximately 15 to 20 minutes, however in some cases, due to part failure or installation error, expect up to 4 hours for troubleshooting and communication with a developer or engineer.

#### STEP 2.

#### Visit https://www.stoneridge.app/activate;

enter truck information and device information and click "Submit." Any additional information you submit is optional and may improve the processing speed of your ticket.

#### STEP 3. Request Received

You should receive an email notification of your activation request, and the status of your ticket. If you have any questions or challenges, please reply to that email, or send a message to incident@stoneridge.app or visit https://www.stoneridge.app/tickets to view the status of your tickets.

**NOTE:** If you do not have access to the portal to view tickets, you can request access here: https://www.stoneridge.app/access

## HOW TO CONTACT YOUR SERVICE TEAM

Email incident@stoneridge.app

Help Center Phone 888.624.4474

Help Center Hours Monday - Friday 8:00 a.m. - 8:00 p.m. EST

Visit Help Center https://www.stoneridge.app/help

#### Reply to Emails

You can reply to any email you receive from the Service Team.

#### STEP 4. Request Processing

Your ticket will be submitted directly to a Stoneridge service agent who will review any details and contact you via email or phone to follow up with any questions or errors.

#### STEP 5.

#### **Certification Approved**

Stoneridge software developers and engineers are on call to ensure a successful installation and activation. When installation is successful you will receive an email with details of the successful activation.

Day Cab Application: Daimler Trucks North America

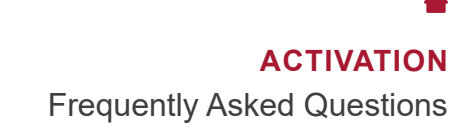

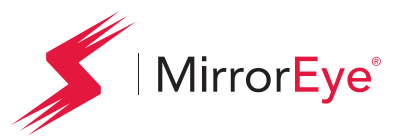

## Activation Frequently Asked Questions

## How do I register for the MirrorEye activation portal?

To register for the MirrorEye activation portal, please visit www.stoneridge.app and click the "request access" button located on the home page. Or, visit https://www.stoneridge.app/access directly.

## When should I expect a response to my activation request?

Typically, you will see a response to your activation request within 10 - 30 minutes of submitting the activation request form.

## Can I submit my activation request when I first start the installation?

Currently, no. The activation request needs to be submitted after all components have been installed and the unit can be powered on.

## What happens if I don't get a response for my activation ticket right away?

Working hours for the MirrorEye Activation team are typically between 6AM – 6PM. If you submit an activation request during these hours, you can expect a response.

## What do I do if I know my activation request will be outside normal working hours?

If you anticipate your activation request to be outside of normal working hours, please send us a notice at incident@stoneridge.app

## What happens if I do not submit an activation request?

If you fail to submit an activation request and complete the activation process, the MirrorEye system installed will not be able to send diagnostic alerts and will void the warranty of the MirrorEye system for your fleet customer.

## What do I do in the unlikely event my MirrorEye kit is missing parts?

If you believe your MirrorEye installation kit is missing parts, please send a notice to incident@stoneridge.app and a member of the customer success team will promptly reply.

## What do I do if I have questions during an installation?

If you have questions during an installation, please first refer to the MirrorEye installation guide, then reach out to incident@stoneridge.app and a member of the team will promptly help answer your question.

## Do the order of the pictures I'm submitting matter?

Yes, in order to facilitate the most efficient activation process, please follow the prompts on the MirrorEye activation form.

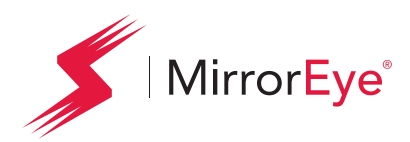

| Required Tool         | Description                                                          | Quantity  | Check-off |
|-----------------------|----------------------------------------------------------------------|-----------|-----------|
| Drill Bit             | 5/8" Cobalt or Titanium Drill Bit                                    | 1         |           |
| Drill Bit             | 13/32" Cobalt or Titanium Drill Bit                                  | 1         |           |
| Drill Bit             | 17/32" Cobalt or Titanium Drill Bit                                  | 1         |           |
| Hole Saw              | 2-1/8" Hole Saw                                                      | 1         |           |
| Hole Saw              | 1" Hole Saw                                                          | 1         |           |
| Hole Saw              | 1-1/4" Hole Saw                                                      | 1         |           |
| Drill                 | Cordless 20v Drill                                                   | 1         |           |
| Drill Battery         | Extra 20v Drill Battery                                              | 1         |           |
| Rivet Nut Tool        | Rivet Nut Securement Tool w/Impact Attachment                        | 1         |           |
| Screwdriver           | Phillips Head Screwdriver (size?)                                    | 1         |           |
| Screwdriver           | Flathead Screwdriver (size?)                                         | 1         |           |
| Panel Removal Tool    | Pry Tool for Removing Interior Panels                                | 1         |           |
| Cutters               | Flush Zip Tie Cutters                                                | 1         |           |
| Zip Ties              | Zip Ties (6" to 12" in length)                                       | 30        |           |
| Pliers                | Needle Nose Pliers                                                   | 1         |           |
| Rotary Tool           | Dremel <sup>®</sup> or Similar Cutting Tool                          | 1         |           |
| Cutting Blades        | Cutting Blades for use with Rotary Tool                              | 2         |           |
| Torque Bit Set        | Torque Bit Set T15 – T60                                             | 1 set     |           |
| Bit Driver            | 12v Torque Driver (Impact Driver)                                    | 1         |           |
| Bit Adapter           | Hex Bit Adapter for Torque Driver                                    | 1         |           |
| Allen Wrench Set      | Metric                                                               | 1 set     |           |
| Allen Keys            | #6, #5, #4, #3, #2.5, #2                                             | 1 of each |           |
| Manual Wire Strippers | Wire Strippers w/Various Wire Sizes                                  | 1         |           |
| Cones or Buckets      | Used to Mark Distances Behind Truck                                  | 6         |           |
| Ladder                | 6' A-Frame Ladder                                                    | 1         |           |
| Pin Removal Tool Set  | Klein <sup>®</sup> Pin Extractor Set (or Equivalent)                 | 1         |           |
| Fuses                 | 10 and 20 amp fuse (Required)                                        | 1         |           |
| Measurement Tool(s)   | Measuring Tape, Measuring Wheel, Phone App. Capable of Measuring 80' | 1         |           |

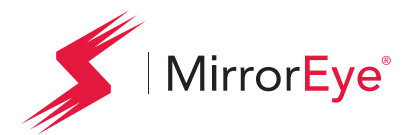

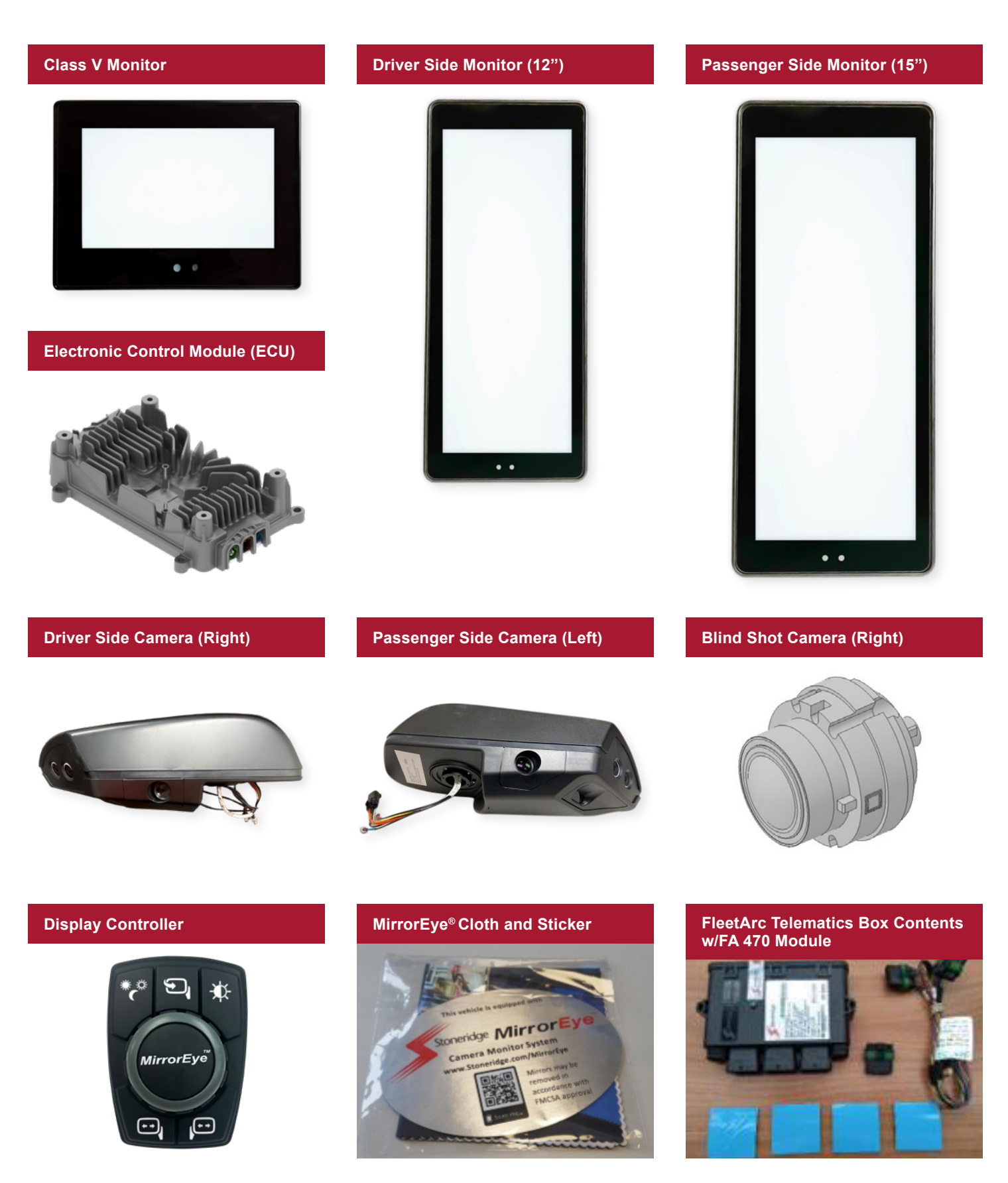

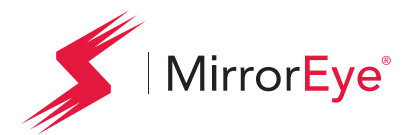

#### Driver Side Bracket with Monitor Base and Screw Kit

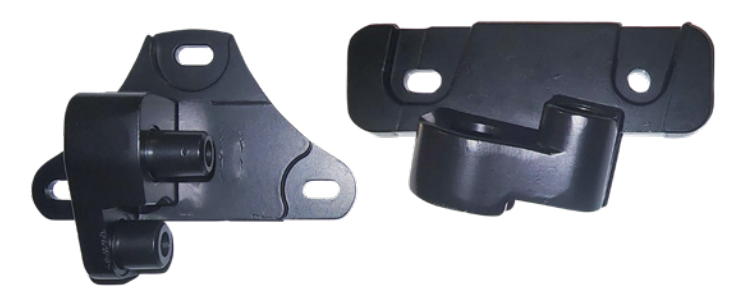

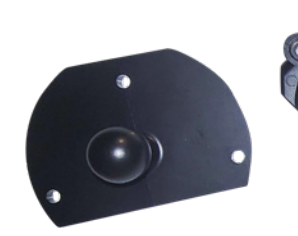

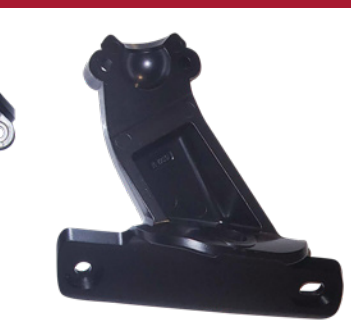

#### **Class V Monitor Bracket**

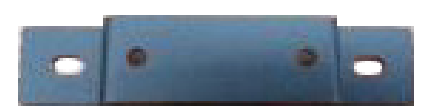

Ram Kit for Class V Monitor

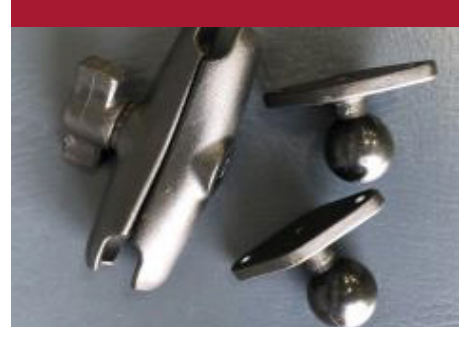

Main Bracket Set

Passenger Side Bracket with Monitor Base and Screw Kit

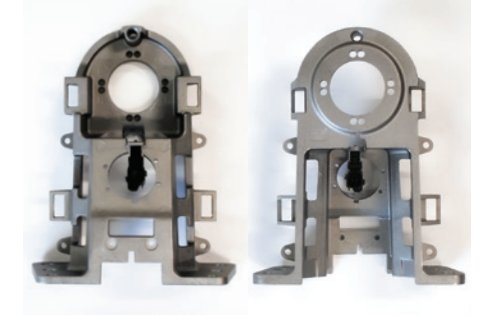

Set Cover Top Main Bracket

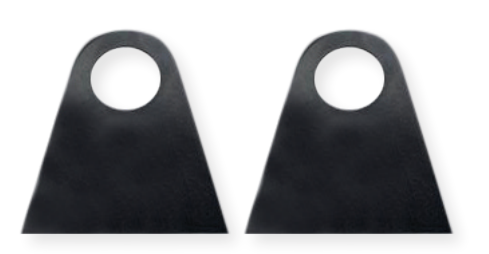

Cover Bottom Main Bracket (Driver Side)

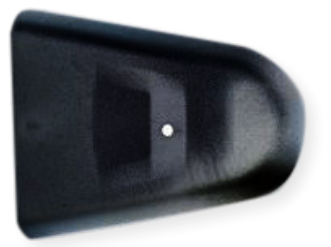

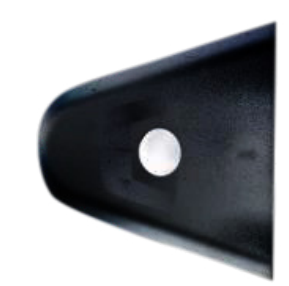

**Cover Bottom Main Bracket** 

(Passenger Side)

**Interface Brackets** 

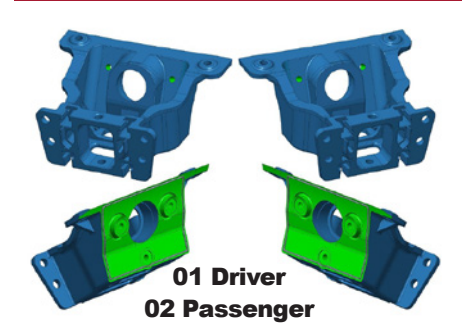

Driver/Passenger Side Extension Covers

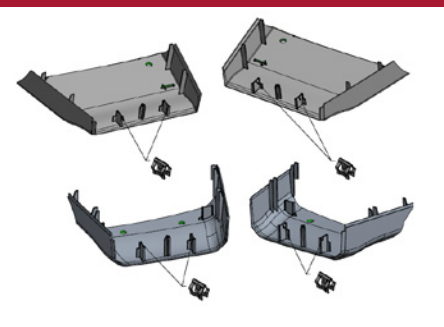

Outside Air Temperature Sensor (OAT - Driver Side)

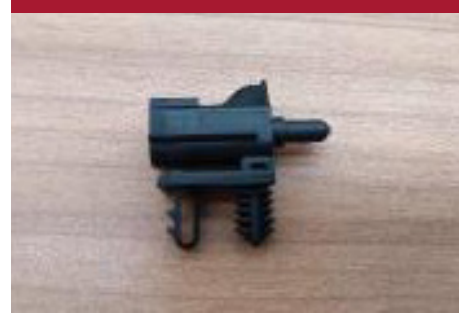

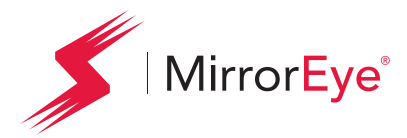

#### Wire Harness OAT Sensor

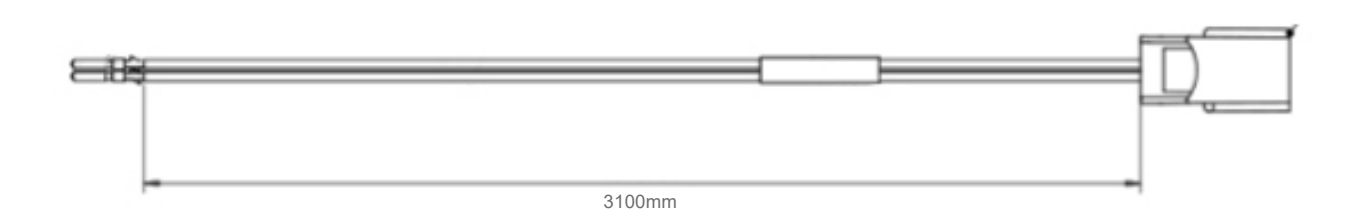

#### Set Grommet MK II Harness

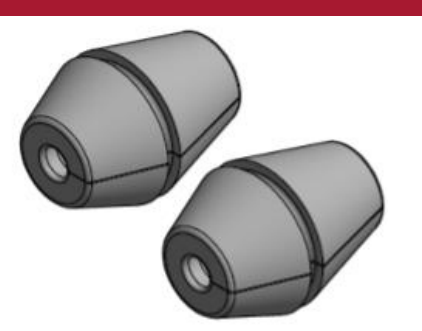

#### Driver Coax Cable

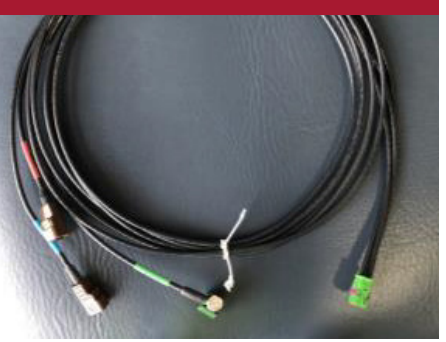

#### Wire Harness Adapter for RP1226 Blue Connector (used for Retrofit)

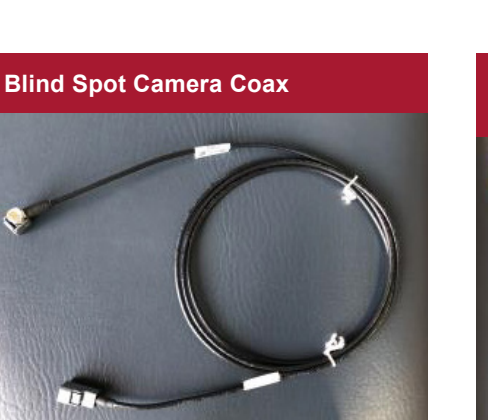

### Screws Kit for Monitor Interface (Driver Side)

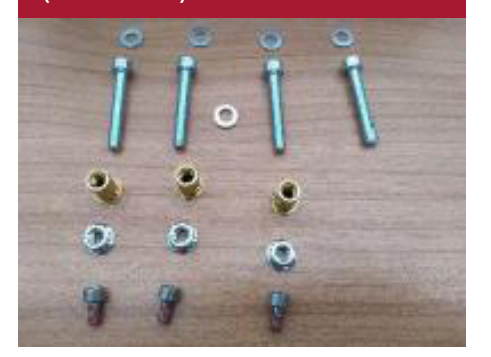

Day Cab Application: Daimler Trucks North America

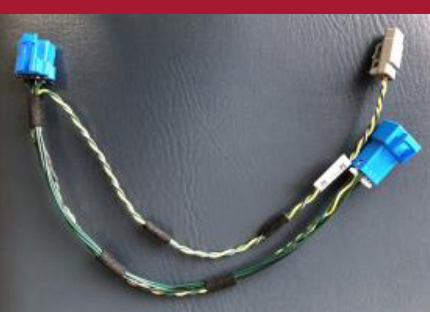

## Screws Kit for Monitor Interface (Passenger Side)

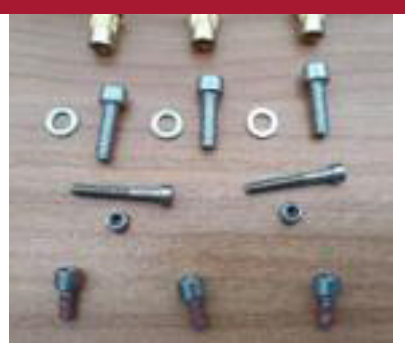

![](_page_8_Picture_16.jpeg)

#### **Controller Kit Fasteners**

![](_page_8_Picture_18.jpeg)

![](_page_8_Picture_19.jpeg)

![](_page_9_Picture_0.jpeg)

PREPARATION System Components

#### Set Fasteners Camera Arm

![](_page_9_Picture_3.jpeg)

Screws Kit for Connectivity Box

•

0

0

۰.

0

0)

.

1

O

#### Set Fasteners Camera Bracket

![](_page_9_Picture_5.jpeg)

#### Set Fasteners Monitor Interface Class V

![](_page_9_Picture_7.jpeg)

#### **Main Harness**

![](_page_9_Picture_9.jpeg)

**ECU - Bracket Fastener Set** 

![](_page_9_Picture_11.jpeg)

Wire Harness MKII CAN Termination

(used with Pre-Wire Installation)

#### Self Tappers

![](_page_9_Picture_13.jpeg)

FA470 Cable

![](_page_9_Picture_14.jpeg)

![](_page_10_Picture_0.jpeg)

#### **OPTIONAL COMPONENTS**

![](_page_10_Picture_3.jpeg)

#### DVR Bracket

![](_page_10_Picture_5.jpeg)

#### Set Fasteners DVR Bracket

![](_page_10_Figure_7.jpeg)

Ethernet Cable

USB

![](_page_10_Picture_10.jpeg)

**Dual Lock Tape** 

![](_page_10_Picture_12.jpeg)

![](_page_10_Picture_13.jpeg)

![](_page_10_Picture_14.jpeg)

#### **Connectivity Dongle (Optional)**

![](_page_10_Picture_16.jpeg)

![](_page_11_Picture_0.jpeg)

| Mirror | Eye <sup>®</sup> Install Task List                                                                                                    | Check-off |
|--------|----------------------------------------------------------------------------------------------------|-----------|
| 1      | Unpack and examine all materials in the MirrorEye Shipping box.                                                                                                    |           |
| 2      | Match Screw Kits with their stated components.                                                                                                    |           |
| 3      | Record the VIN and Serial #'s of the vehicle and the FA470 for the MirrorEye activation process. (page 66)                                                                                                    |           |
| 4      | Remove the relevant dash panels, a-pillar covers and headliner portions to prepare for the installation of the MirrorEye Components.                                                                                                    |           |
| 5      | Begin installation of the ME main harness; for Retrofit to the vehicles accessory power and ground in the truck's Vehicle Power Distribution Module (VDPM) For Pre-wire: use the preinstalled harness connection located in the passenger side A-Pilar.                                                           |           |
| 6      | Install the MirrorEye Electronic Control Module (ECU) in the headliner and connect the main MirrorEye ECU harness.                                                                                                    |           |
| 7      | Install the FA 470 according to the instruction in the box and connect it to the main ECU harness.                                                                                                    |           |
| 8      | Install the MirrorEye display controller on the dash panel within reach of the driver's seat.                                                                                                    |           |
| 9      | Connect the MirrorEye display controller to the ECU Harness.                                                                                                    |           |
| 10     | Confirm proper power connection via green light on controller and ensure connection to the VPDM.                                                                                                    |           |
| 11     | Disconnect Power Source until installation has been completed.                                                                                                    |           |
| 12     | Carefully thread the main MirrorEye harness driver and passenger camera wing connectors behind the headliner and down the driver's and passenger's side A-pillars. (Be careful not to kink the wires during the threading process)                                                                                |           |
| 13     | Connect the driver's and passenger's camera/monitor harnesses to the ECU.                                                                                                    |           |
| 14     | Install the driver's and passenger's monitor interface brackets to the A-pillars.                                                                                                    |           |
| 15     | Install the Class V monitor.                                                                                                    |           |
| 16     | Install the driver's and passenger's exterior MirrorEye bracket wings above the doorframes.                                                                                                    |           |
| 17     | Position the passenger side Class V camera into the MirrorEye exterior bracket.                                                                                                    |           |
| 18     | Thread the Class V cable across the headliner to the MirrorEye ECU.<br>(Be careful not to kink the cable during the threading process)                                                                                                    |           |
| 19     | Install the upper cover of the passenger side exterior arm and attach the passenger side MirrorEye Camera wing.<br>Carefully thread the cables from the ECU harness through the bracket and connect to the appropriate<br>camera/monitor harness. (Be careful not to kink the cable during the threading process) |           |
| 20     | Using the location and size of the A-pillar interface bracket for reference cut out a section of the a-pillar cover to accommodate the bracket.                                                                                                    |           |
| 21     | With the passenger side monitor (15") in hand connect it to the camera/monitor harness at the a-pillar and mount the monitor to the interface bracket. (Be careful not to kink the wires/cable during the threading process)                                                                                      |           |
| 22     | Install the upper cover of the driver side exterior arm and attach the driver side MirrorEye Camera wing.<br>Carefully thread the cables from the ECU harness through the bracket and connect to the appropriate<br>camera/monitor harness. (Be careful not to kink the cable during the threading process)       |           |
| 23     | Using the location and size of the A-pillar interface bracket for reference cut out a section of the a-pillar cover to accommodate the bracket.                                                                                                    |           |
| 24     | With the driver side monitor (12") in hand connect it to the camera/monitor harness at the a-pillar and mount the monitor to the interface bracket.                                                                                                    |           |
| 25     | Re-connect the vehicle power source and confirm that the system powers up properly and that all monitors are showing the correct feed for their respective cameras.                                                                                                    |           |
| 26     | Properly seat the harness and camera cables in the A-pillar and headliner locations and reinstall the dash panels, A-pillar covers and headliner to their original configuration. (Be careful not to kink the wires/cable during this process)                                                                    |           |
| 27     | Begin system calibration and monitor adjustment. (page 49)                                                                                                    |           |
| 28     | Complete activation. (page 66)                                                                                                    |           |

![](_page_12_Picture_0.jpeg)

## **ATTENTION!**

#### Key elements of a successful installation:

#### **Photo Documentation**

- 1 Prior to installation: take "before" pictures of the interior cab area(s) and exterior area above the door frame(s) this helps ensure the truck is returned to its original condition
- 2 Make sure to take pictures noting any existing modifications or damage to the truck prior to beginning the install
- **3** At the end of the installation process, make sure to take pictures documenting the completed installation

#### **Order of Installation**

The task list (previous page) is ordered for the efficient installation of MirrorEye<sup>®</sup> components – however, installers should determine up front what order of installation works best for them.

#### **Proper Cable/Wire Management**

Please take every precaution to avoid kinking/crimping of wires and cables when installing the MirrorEye<sup>®</sup> components. Kinked lines can lead to communications interruptions between components and the system network.

Exercising proper cable management is imperative. Example P43

#### **Proper Preparation**

Before beginning installation, it is recommended that components are matched with their corresponding screw(s) kit. This will avoid the incorrect installation of screws, which can lead to permanent monitor damage.

NOTE: Red Loctite® is present on all monitor screws

![](_page_13_Picture_0.jpeg)

#### Cascadia

![](_page_13_Picture_3.jpeg)

#### Western Star

![](_page_13_Picture_5.jpeg)

Prior to the installation of MirrorEye<sup>®</sup> system components, the A-pillar covers (1) center dash panel (2) should be removed and the headliner (3) should be adjusted to allow for access at the center windshield.

NOTE: On A-pillars, begin with removal of grab handles (4)

![](_page_14_Picture_0.jpeg)

## Installation

![](_page_15_Picture_0.jpeg)

#### INSTALLATION

Harness Connection

Begin installation of the main harness to a vehicle accessory power source and CAN Buss

1

![](_page_15_Figure_5.jpeg)

Become familiar with the main MirrorEye<sup>®</sup> ECU harness, it's orientation and the connection points. The individual wire leads are labeled with their appropriate destination

**NOTE:** Be sure to take every precaution to avoid kinking the main cable harness (Y-harness). Kinked lines can lead to communications interruptions between components and the system network.

![](_page_16_Picture_0.jpeg)

![](_page_16_Picture_2.jpeg)

Become familiar with the main MirrorEye<sup>®</sup> ECU harness, it's orientation and the connection points. The individual wire leads are labeled with their appropriate destination

**NOTE:** Be sure to take every precaution to avoid kinking the main cable harness (Y-harness). Kinked lines can lead to communications interruptions between components and the system network.

![](_page_17_Picture_0.jpeg)

### **INSTALLATION** Harness Connection for Retrofit Only

#### **Fuse Box Front**

#### **Fuse box connection for Retrofit ONLY**

![](_page_17_Picture_4.jpeg)

#### **Fuse Box Back**

![](_page_17_Picture_6.jpeg)

| PREFERRED CONNECTION LOCATION |        |                                      |                 |
|-------------------------------|--------|--------------------------------------|-----------------|
|                               | Туре   | Connection Location                  | Relating Fuse   |
| 1.                            | KL30   | J5/B11 Power Feed Spare<br>Output 1  | BAT (F21/20AMP) |
| 2.                            | KL15   | J6/F3 3PC<br>(third party connector) | IGN (F74/10AMP) |
| 3.                            | Ground | 3PC (third party connector)          | GND J6/A11      |

| SECONDARY LOCATION |        |                                     |                 |
|--------------------|--------|-------------------------------------|-----------------|
| 4.                 | KL30   | J5/C11 Power Feed Spare<br>Output 2 | BAT (F22/20AMP) |
| 5.                 | KL15   | Splice pack with pink wires         | IGN             |
| 6.                 | Ground | Camera/Video/Imaging System         | GND J7/B7       |

DO NOT USE:

Diagnostics Connector, GND1 J6/D8 or GND2 J6/E8

![](_page_17_Picture_11.jpeg)

Make primary connections between cabin wiring harness (CAN1, KL30, KL15, Ground) and relating vehicle connections. Carefully handle/manage harness and connections throughout the installation process.

**Prewire Application:** locate the OE main harness connector shown in picture and connect MirrorEye Main Harness. (yellow connector located on Passenger side A Pilar

**Retrofit Application:** Run MirrorEye main harness down the passenger side A Pilar and into the dash area near the airbox. and complete fuse panel connection as shown

NOTE: Follow OEM recommended practices for access to and pinning the Power Distribution Module

![](_page_18_Picture_0.jpeg)

**INSTALLATION** System Connections

2

![](_page_18_Figure_3.jpeg)

Wiring Diagram

Option 1 - New Class V Monitor **NOTE:** Note considered mechanical parts (brackets, etc)

- **CAN** Termination Resistor 1.
- 2. Controller
- **CAN Splicepack** 3.
- **CAN Breakout** 4.
- Camera Wing (Driver Side) 5.
- OAT Sensor GE-1923C 6.
- OAT Sensor Wire Harness 7.
- Truck (DTNA connector) 8.
- Vehicle CAN 9.
- 10. DVR or Class V Monitor
- 11. Camera Wing (Driver Side)
- 12. Driver Side Monitor (Left Side 12.3" Monitor)

- 14. To DVR Harness
- 15. KL30
- 16. Ground
- 17. KL15 (IGN)
- 18. Camera Wing (Passenger Side)
- 19. Ethernet
- 20. ECU
- 21. COAX Class V
- 22. Class V 7" Monitor
- 23. FA470 Wire Harness
- 24. FA470
- 25. DVR Wire Harness
- 26. USB Cable for Flash Drive
- 27. USB Cable for Connectivity Dongle (Alternate use)
- 28. DVR GEN1
- 29. DVR Trigger Button

- 30. Camera Wing (Passenger Side)
- 31. Class V Camera (Blind Spot)
- 32. Passenger Side Monitor (Right Side 15" Monitor)
- 33. Camera/Monitor Harness (Driver Side)
- 34. Camera/Monitor Harness (Passenger Side)
- **13A** Extension Cable FA-470 Prewire only. PN 0392170

![](_page_18_Picture_41.jpeg)

#### ECU views for reference

![](_page_18_Picture_43.jpeg)

![](_page_19_Picture_0.jpeg)

![](_page_19_Figure_3.jpeg)

Main MirrorEye ECU Harness

Option 1 - New Class V Monitor NOTE: Note considered mechanical parts (brackets, etc)

- 1. CAN Termination Resistor
- 2. Controller
- 3. CAN Splicepack
- 4. CAN Breakout
- 5. Camera Wing (Driver Side)
- 6. OAT Sensor GE-1923C
- 7. OAT Sensor Wire Harness
- 8. Truck (DTNA connector)
- 9. Vehicle CAN
- 10. DVR or Class V Monitor

**NOTE:** The controller connection is a critical step in the MirrorEye installation, when all the elements of this diagram are connected, power up the vehicle and test that the system is properly connected. A properly connected system will result in a Green Light at the controller. If green lights do not turn on, there is a misconnection within the system. If the mis-connect cannot be identified, make contact with the Stoneridge representative(s).

- 11. Camera Wing (Driver Side)
- 12. Driver Side Monitor (Left Side 12.3" Monitor)
- **13.** FA470
- 14. To DVR Harness
- 15. KL30
- 16. Ground
- 17. KL15 (IGN)
- 18. Camera Wing (Passenger Side)
- 19. Ethernet
- 20. ECU
- 21. COAX Class V
- 22. Class V 7" Monitor
- 23. FA470 Wire Harness
- **24.** FA470
- 25. DVR Wire Harness

- 26. USB Cable for Flash Drive
- 27. USB Cable for Connectivity Dongle (Alternate use)
- 28. DVR GEN1
- 29. DVR Trigger Button
- 30. Camera Wing (Passenger Side)
- **31.** Class V Camera (Blind Spot)
- **32.** Passenger Side Monitor (Right Side 15" Monitor)
- **33.** Camera/Monitor Harness (Driver Side)
- **34.** Camera/Monitor Harness (Passenger Side)

#### 13A Extension Cable FA-470 Prewire only. PN 0392170

![](_page_19_Picture_42.jpeg)

![](_page_20_Picture_0.jpeg)

![](_page_20_Figure_3.jpeg)

- Camera Wing (Driver Side) 5.
- OAT Sensor GE-1923C 6.
- OAT Sensor Wire Harness 7.
- 8. Truck (DTNA connector)
- 9.
- 10. DVR or Class V Monitor
- **11.** Camera Wing (Driver Side)

- 21. COAX Class V
- 22. Class V 7" Monitor
- **24.** FA470

- (Driver Side)
- 34. Camera/Monitor Harness (Passenger Side)

ECU views for reference

![](_page_20_Picture_22.jpeg)

![](_page_21_Picture_0.jpeg)

![](_page_21_Figure_3.jpeg)

#### 9. Vehicle CAN

- 10. DVR or Class V Monitor
- **11.** Camera Wing (Driver Side)
- 23. FA470 Wire Harness
- **24.** FA470
- 25. DVR Wire Harness
- 26. USB Cable for Flash Drive

ECU views for reference

![](_page_21_Picture_12.jpeg)

## MirrorEye®

#### **INSTALLATION** Electronic Control Module (ECU) Installation

![](_page_22_Picture_2.jpeg)

Remove the center portion of the overhead console

2

![](_page_22_Picture_5.jpeg)

Attach the ECU to its bracket with relating fastener set

![](_page_22_Picture_7.jpeg)

Install the ECU/bracket in the center of the overhead compartment, using the bracket's outer "wing holes" to position and affix the subassembly (see relating image for positioning)

**NOTE:** Using the existing holes for wing tabs, enlarge to 19/64 and insert M5 rivenut. Install bracket using (2) M5 bolts and self tapping screws back holes. Bracket to be secured on (4) corners.

![](_page_22_Picture_10.jpeg)

Connect the ECU to the main MirrorEye<sup>®</sup> wiring harness via relating port on left side of unit

![](_page_23_Picture_0.jpeg)

#### INSTALLATION

Electronic Control Module (ECU) Installation

![](_page_23_Picture_4.jpeg)

Connect coaxial cables relating to driver side monitor and camera (1) Monitor coax (2) Camera coax

![](_page_23_Picture_6.jpeg)

![](_page_23_Picture_7.jpeg)

Route relating driver-side cables through left-side A-pillar

![](_page_23_Picture_9.jpeg)

Connect coaxial cables relating to passenger side monitor, camera and Class V (blind spot) camera via relating ports on right side of ECU Text

8

![](_page_23_Picture_12.jpeg)

Route relating passenger-side cables through right-side A-pillar

**INSTALLATION** 

![](_page_24_Picture_1.jpeg)

FleetArc Telematics Module (FA 470) Installation

![](_page_24_Picture_3.jpeg)

![](_page_24_Picture_4.jpeg)

Locate the telematics module (FA 470) in the FleetArc box

![](_page_24_Picture_6.jpeg)

Assemble the connectors as depicted in the provided FA 470 schematic – note that the center shroud is for an additional connector (blind). Each module connector is numbered (CN 1,2,3).

![](_page_24_Picture_8.jpeg)

Proceed with the telematics module (FA 470) connection to the main harness. **NOTE:** Incorrect connection of the telematics module will prevent certification during the cloud activation/virtual checkout (required) 4

![](_page_24_Picture_11.jpeg)

Use the Enclosed double-sided tape to secure the FA 470 module base for mounting, as depicted. When mounting the module, ensure that it lays flat (horizontally) to ensure optimal reception

![](_page_25_Picture_0.jpeg)

![](_page_25_Picture_2.jpeg)

These images demonstrate the correct placement and orientation of the FA470 With the label facing up, either on top of the blower motor or on top of the VPDM box with the OE GPS antenna.

![](_page_26_Picture_0.jpeg)

#### INSTALLATION

**CASCADIA** Controller/Joystick Installation

![](_page_26_Picture_3.jpeg)

![](_page_26_Picture_4.jpeg)

On **Cascadia** truck applications, the MirrorEye<sup>®</sup> display controller is installed on the dash panel within reach of the driver's seat

![](_page_26_Picture_6.jpeg)

![](_page_26_Picture_7.jpeg)

To mount the controller, begin by creating three (3) hole locations using a  $\frac{1}{4}$ " drill at locations depicted

![](_page_26_Picture_9.jpeg)

Create the cut-out hole using a 2<sup>1</sup>/<sub>8</sub>" tool at the location depicted. **NOTE:** Be aware that this is a double-surfaced panel

4

![](_page_26_Picture_12.jpeg)

Cut a hole of 1¼" in the second (back) surface at location depicted for controller mounting and relating harness passthrough

![](_page_27_Picture_0.jpeg)

#### **INSTALLATION** CASCADIA Controller/Joystick Installation

![](_page_27_Picture_3.jpeg)

Connect controller to the main wiring harness, then mount in place with corresponding screw set

![](_page_27_Picture_5.jpeg)

**NOTE:** Corresponding image shows backside mounting make contact with Stoneridge representative(s)

![](_page_27_Picture_7.jpeg)

![](_page_27_Picture_8.jpeg)

Installed controller

03.24

![](_page_27_Picture_10.jpeg)

**NOTE:** Take note of the light indicators — if green lights do not turn on, there is a misconnection within the system. If the mis-connect cannot be identified, make contact with Stoneridge representative(s)

![](_page_28_Picture_0.jpeg)

#### INSTALLATION

#### WESTERN STAR 57X Controller/Joystick Installation

![](_page_28_Picture_3.jpeg)

On **Western Star** truck applications, the MirrorEye controller should be installed in the location depicted on the dash panel for easy and intuitive reach of the driver

#### 2

![](_page_28_Picture_6.jpeg)

For installation in **Western Star** trucks you will need to remove the silver trim bezel and cut a notch in the trim

![](_page_28_Picture_8.jpeg)

Take care not to damage the to the retaining clip on the back of the trim

4

![](_page_28_Picture_11.jpeg)

Create the cut-out hole using a 2<sup>1</sup>/<sub>6</sub>" tool at the location depicted. **NOTE:** Be aware that this is a double-surfaced panel

![](_page_29_Picture_0.jpeg)

#### INSTALLATION

#### WESTERN STAR 57K Controller/Joystick Installation

![](_page_29_Picture_4.jpeg)

Cut a hole of 1¼" in the second (back) surface at location depicted for controller mounting and relating harness passthrough

6

![](_page_29_Picture_7.jpeg)

The controller is mounted to the dash panel, not the backstop of the truck.

Using a longer drill bit, add some depth to the upper two holes into the truck backstop to accommodate the controller studs (marked in red).

7

![](_page_29_Picture_11.jpeg)

Installed controller on Western Star applications

![](_page_29_Picture_13.jpeg)

**NOTE:** Take note of the light indicators — if green lights do not turn on, there is a misconnection within the system. If the mis-connect cannot be identified, make contact with Stoneridge representative(s)

![](_page_30_Picture_0.jpeg)

OPTIONAL INSTALLATION DVR Installation

![](_page_30_Figure_2.jpeg)

Overview of the DVR Connection

(1) To DVR Harness (2) DVR Wire Harness (3) DVR Trigger Button (4) USB Cable for flash drive or USB Connnectivity Dongle

(5) DVR Gen 1 (6) Ethernet

![](_page_30_Picture_6.jpeg)

![](_page_30_Picture_7.jpeg)

DVR will be installed behind the upper console to the left of the ECU

![](_page_31_Picture_0.jpeg)

OPTIONAL INSTALLATION DVR Installation

![](_page_31_Picture_2.jpeg)

Using the corresponding screw and clip sets, install the DVR bracket in the upper console, as Illustrated

![](_page_31_Picture_4.jpeg)

Locate the DVR harness (depicted) and connect to the DVR module as shown

![](_page_31_Picture_6.jpeg)

Connect the Ethernet cable from the DVR to the ECU and connect USB Cable to the DVR

6

4

![](_page_31_Picture_9.jpeg)

Once the main wire harness, USB (with/without optional Connectivity Dongle) and Button Connections have been installed, attach the DVR to the DVR bracket in the upper console

**NOTE:** If installing connectivity dongle - see note and instructions on page 33, step 8

Day Cab Application: Daimler Trucks North America

![](_page_32_Picture_0.jpeg)

OPTIONAL INSTALLATION DVR Installation

![](_page_32_Picture_2.jpeg)

Use a 5/8" Drill Bit (DO NOT use a step drill bit) to make a hole in the upper console tray, and install the button in position

![](_page_32_Picture_4.jpeg)

Once the USB and connectivity dongle have been attached locate the dongle with the hook and loop tape as shown

**NOTE:** If installed with a dongle, secure to back wall as illustrated. If no dongle, route the connected cable to be accessible on the shelf of the upper console

9

![](_page_32_Picture_8.jpeg)

Allowing the connectivity status light to be viewed through the upper console

MirrorEye®

#### INSTALLATION

#### Passenger Side Monitor Installation (15" Monitor)

![](_page_33_Picture_3.jpeg)

On passenger-side pillar, measure  $2\frac{5}{6}$ " (as depicted) for center hole location, then use bracket as template for 2 additional hole locations – use 13/32" drill bit to create holes

2

![](_page_33_Picture_6.jpeg)

Install M6 rivets in hole locations

![](_page_33_Picture_8.jpeg)

Assemble bracket with relating screw set

![](_page_33_Picture_10.jpeg)

Install RAM<sup>®</sup> base to the monitor with relating kit set screws (NOTE: Red Loctite<sup>®</sup> should be on screws; passenger-side monitor is 15")

![](_page_34_Picture_0.jpeg)

#### **INSTALLATION** Passenger Side Monitor Installation (15" Monitor)

5

![](_page_34_Picture_3.jpeg)

Install passenger side monitor and blind spot warning bracket and indicator, if applicable **NOTE:** For MY21 and older, please contact your Stoneridge representative if this bracket is required.

![](_page_34_Picture_5.jpeg)

Connect Coax Cable Fakra connector to the monitor. Install MKII terminating resistor

3b

![](_page_34_Picture_8.jpeg)

Create holes with 13/32" drill, then insert M6 rivnuts

## MirrorEye®

**INSTALLATION** Driver Side Monitor Installation (12" Monitor)

![](_page_35_Picture_2.jpeg)

Mark holes for driver-side monitor bracket on A-pillar, using relating photo as reference. The bracket can serve as a template if needed. 2

![](_page_35_Picture_5.jpeg)

Create holes with 13/32" drill, then insert M6 rivnuts

![](_page_35_Picture_7.jpeg)

Mount and tighten the monitor bracket with Allen wrench and corresponding screw kit

36
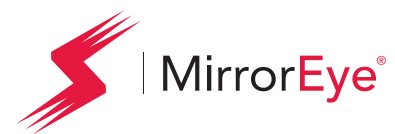

## INSTALLATION

Driver Side Monitor Installation (12" Monitor)

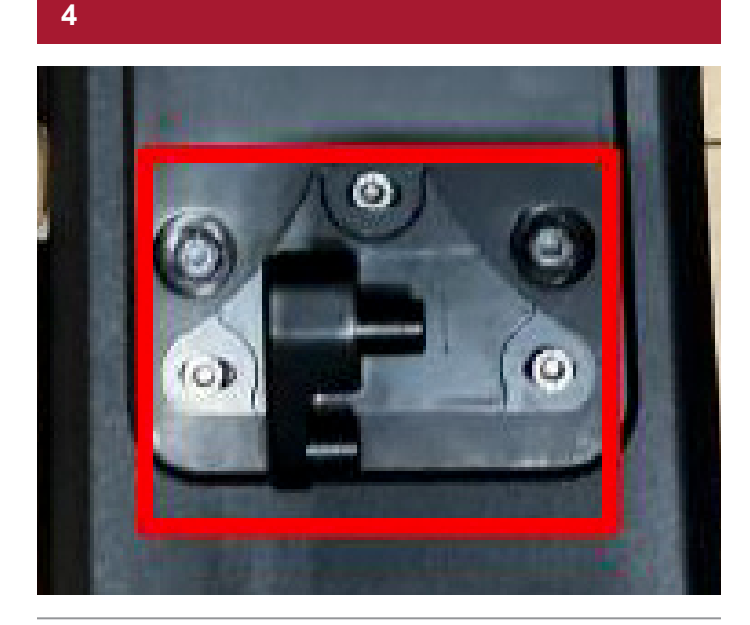

Install monitor bracket to back side with relating screw set (NOTE: Red Loctite<sup>®</sup> should be on screws; driver-side monitor is 12")

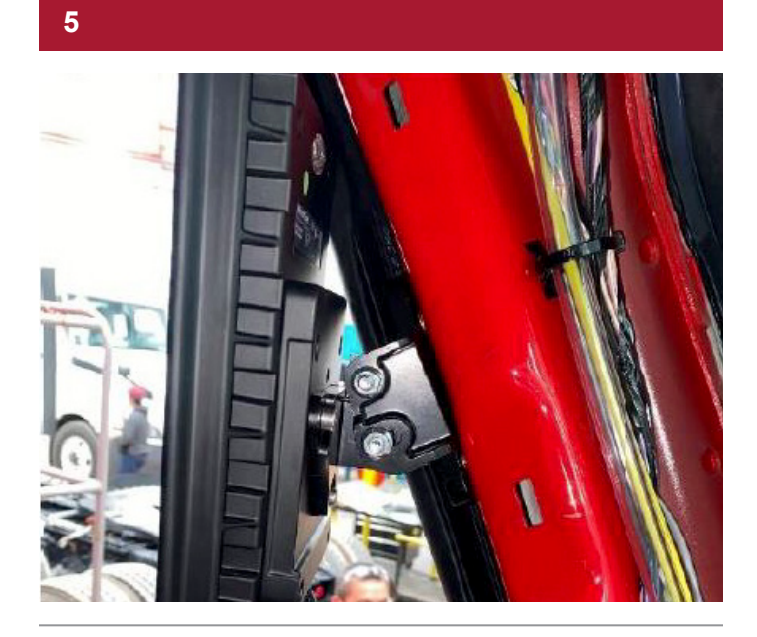

Mount the driver-side monitor as depicted with relating screw set

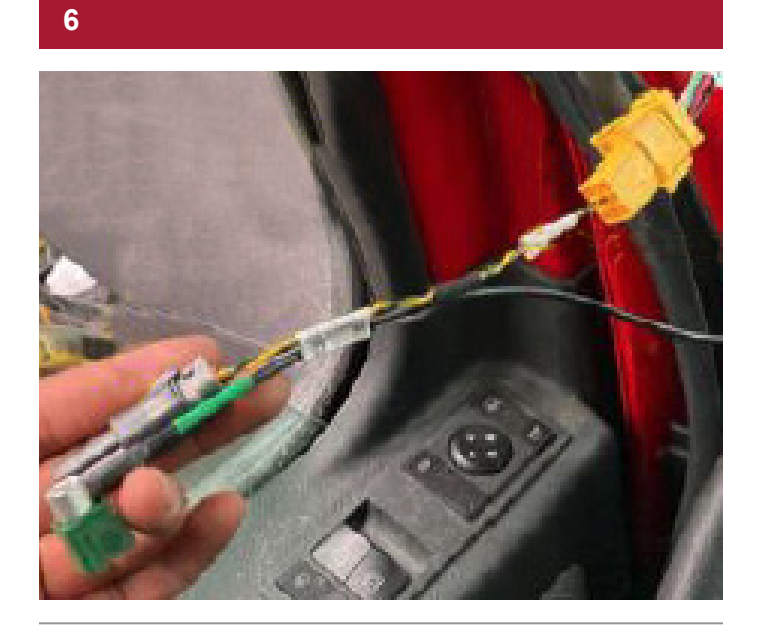

Connect Coax Cable Fakra connector to the monitor. Install MKII terminating resistor

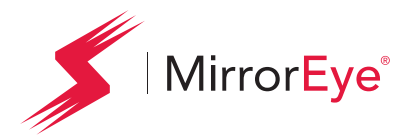

### INSTALLATION Class V Monitor Installation

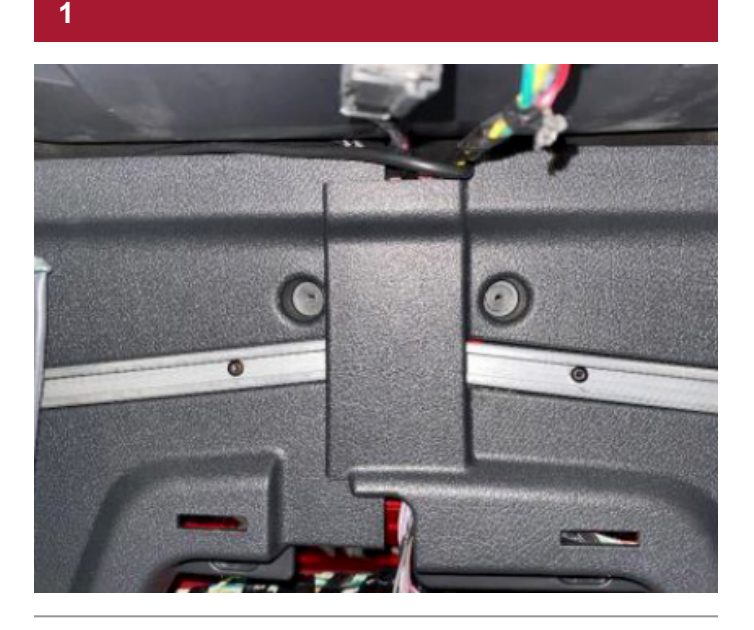

Remove point screws from the upper console in preparation of installing the Class V monitor bracket

2

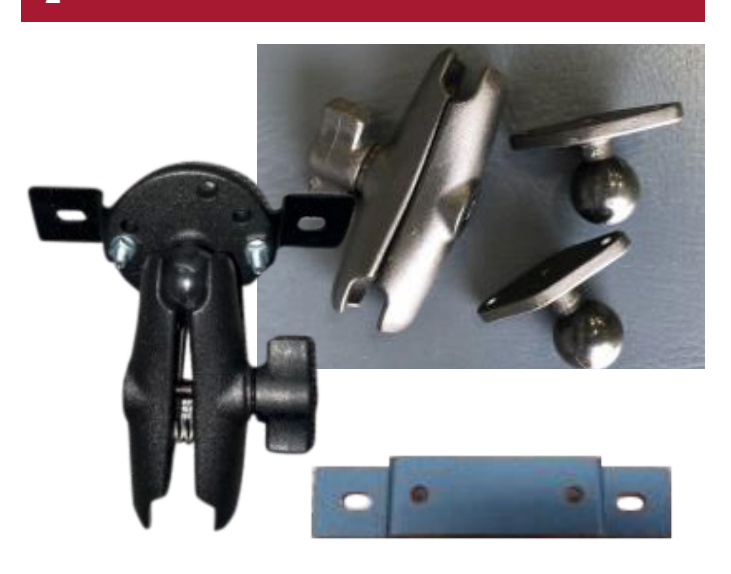

Assemble the monitor bracket and RAM<sup>®</sup> interface using relating screw kit

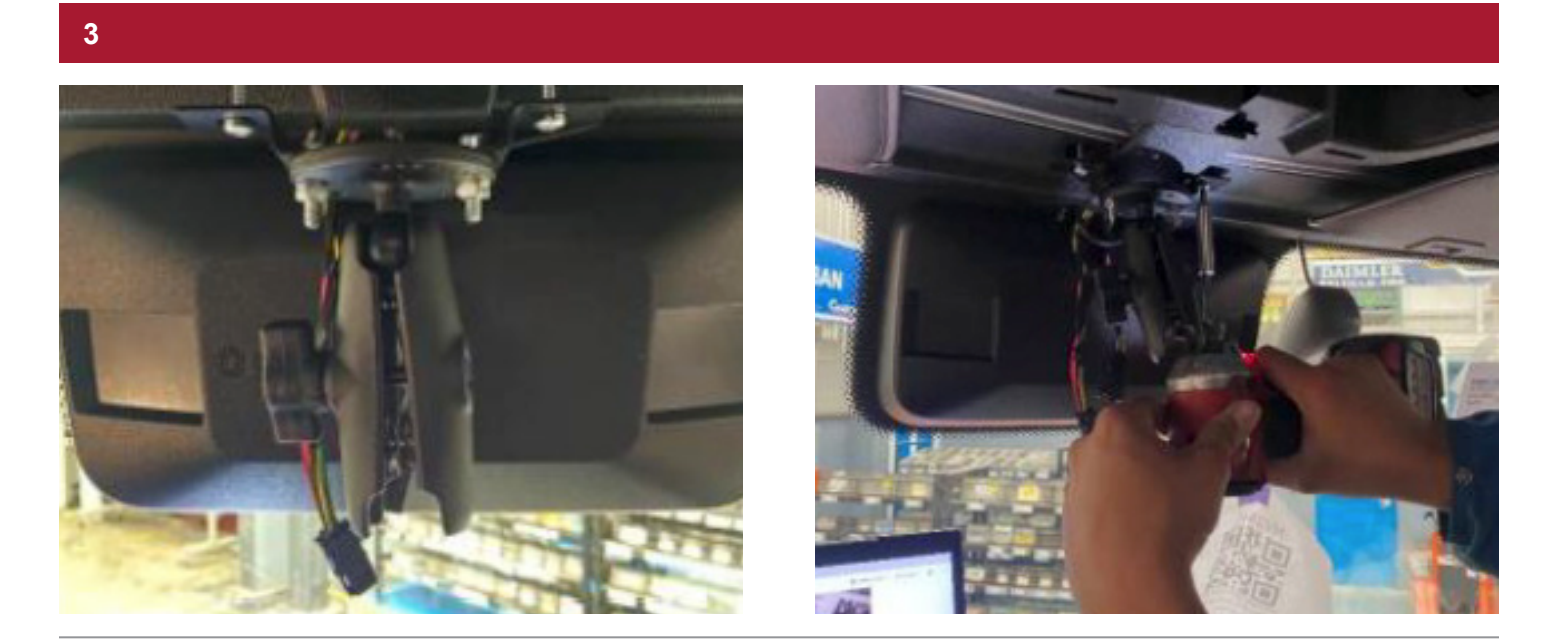

Affix the RAM® bracket interface assembly with previously removed point screws, adjusting with a drill

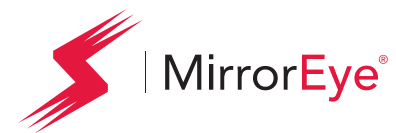

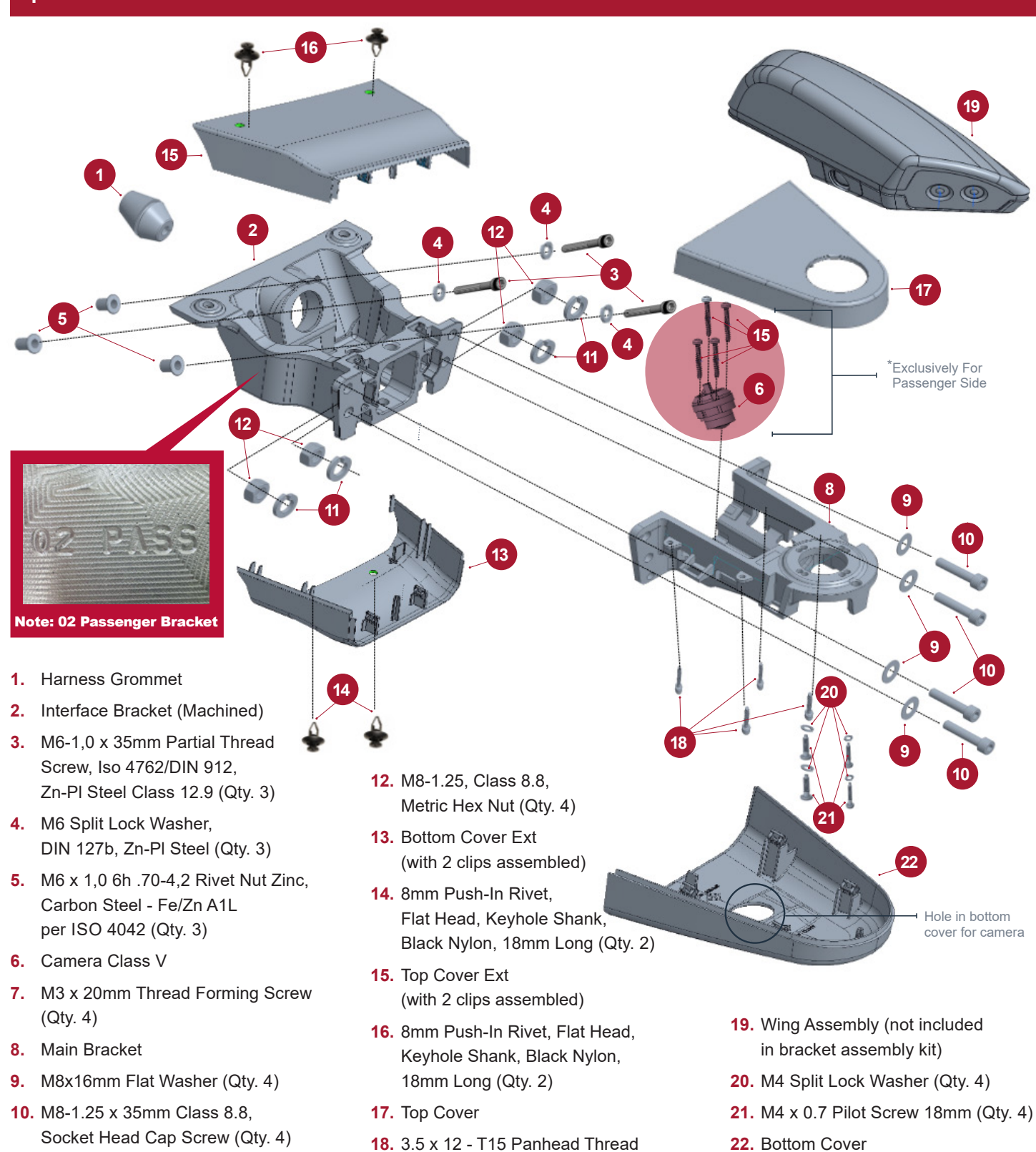

3.5 x 12 - T15 Panhead Thread22. Bottom CoverForming Screw (Qty. 4)(with 4 clips assembled)

11. M8 Split Lock Washer (Qty. 4)

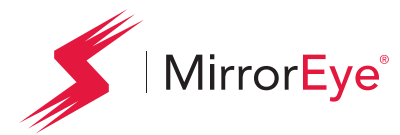

2

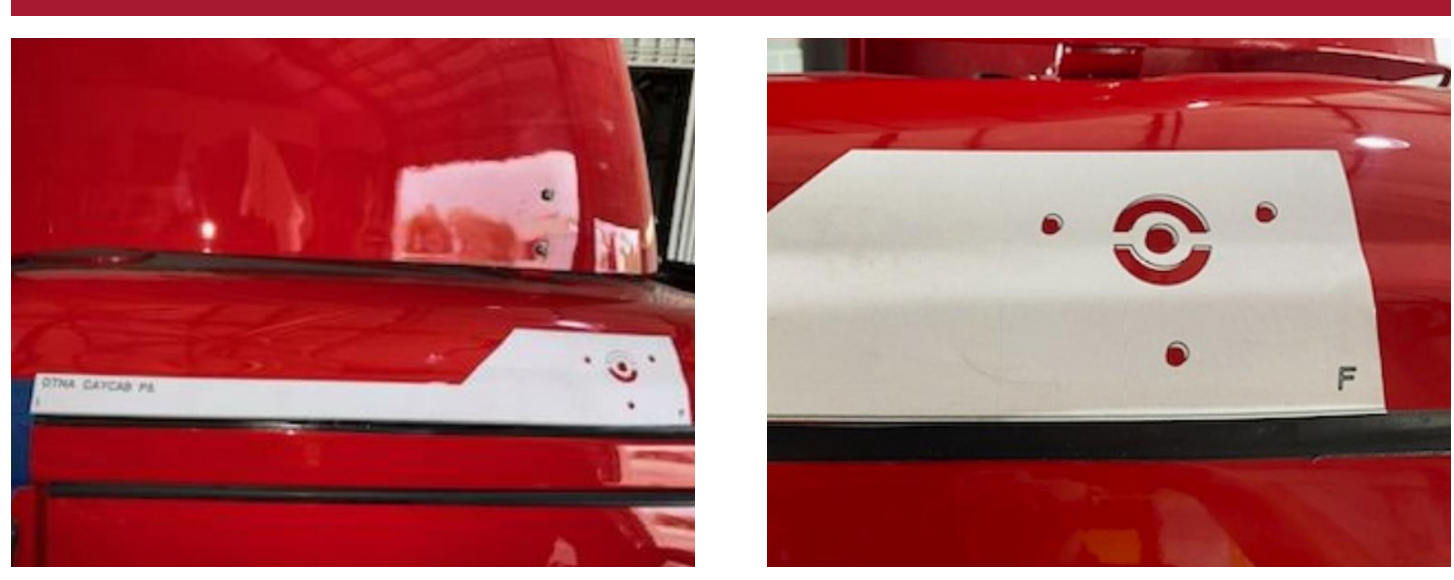

Use the provided template to identify locations for M6 holes and larger harness hole, align tail of the template to the rear edge of the door frame

**NOTE:** Templates are provided to installer teams separately and not included in MirrorEye contents package. Place the template's left edge flush with the passenger side door edge, as depicted. Use wax pencil to mark hole locations. Drill the center cable/harness passthrough hole to size indicated on template.

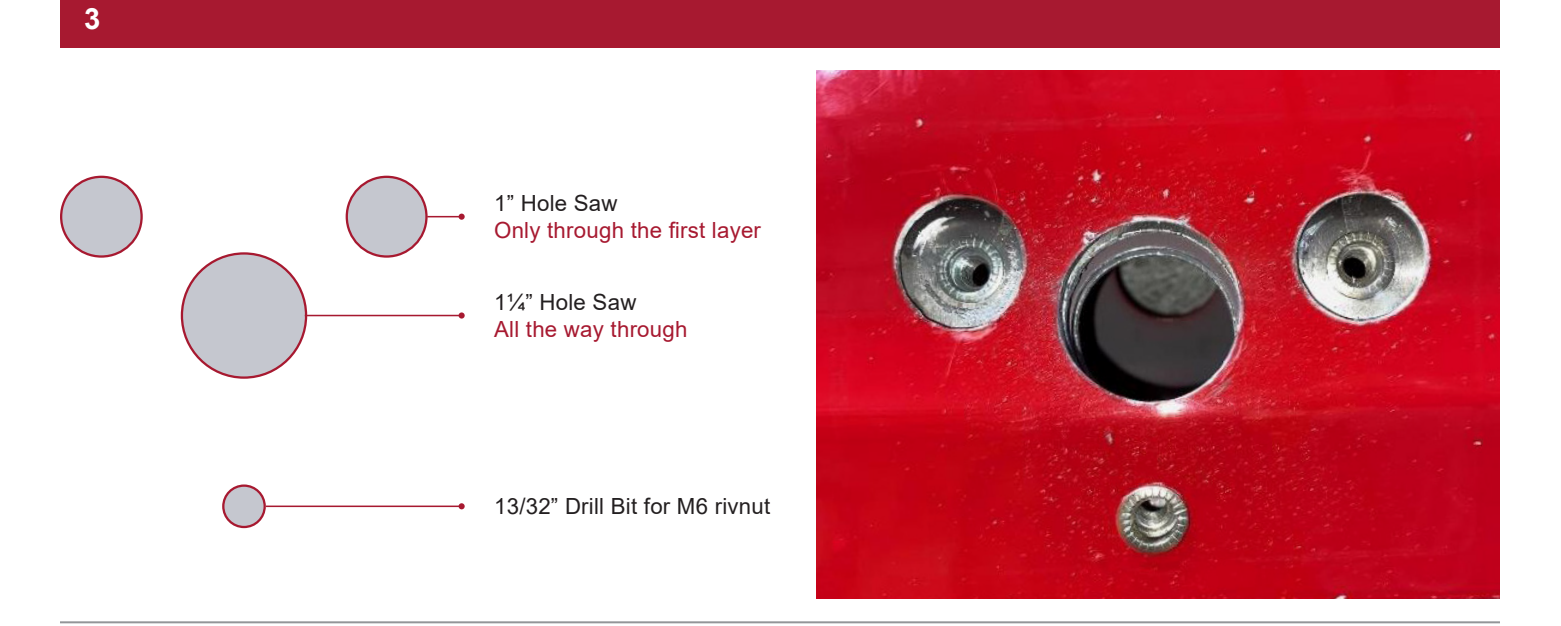

For the upper mounting holes, use a 1" hole saw to drill out the outer surface and use a 13/32" drill bit to drill out the secondary surface for the M6 rivnuts. Use the same 13/32" drill bit to create the lower mounting hole which also uses an M6 rivnut.

Day Cab Application: Daimler Trucks North America

| Mirror<mark>Eye</mark>°

#### **INSTALLATION** Day Cab Passenger Side Arm/Camera Installation

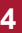

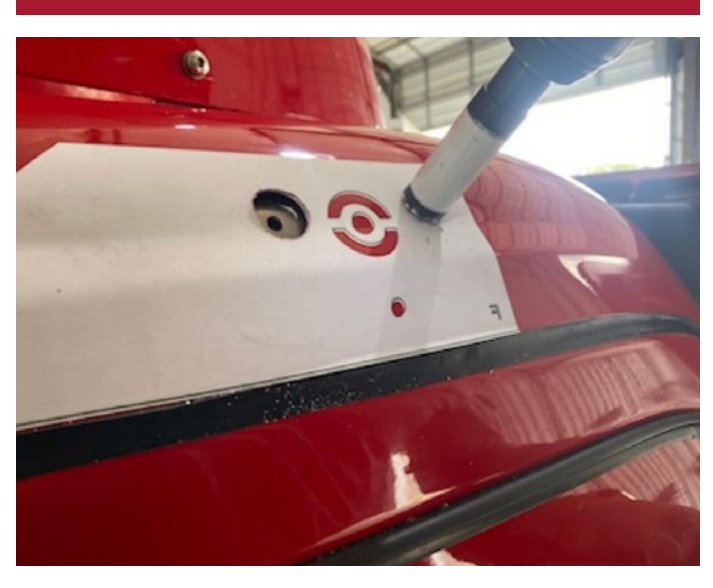

Using a 13/32" bit, cut M6 holes to a depth of  $1\frac{1}{2}$ " and add relating M6 rivnuts

5

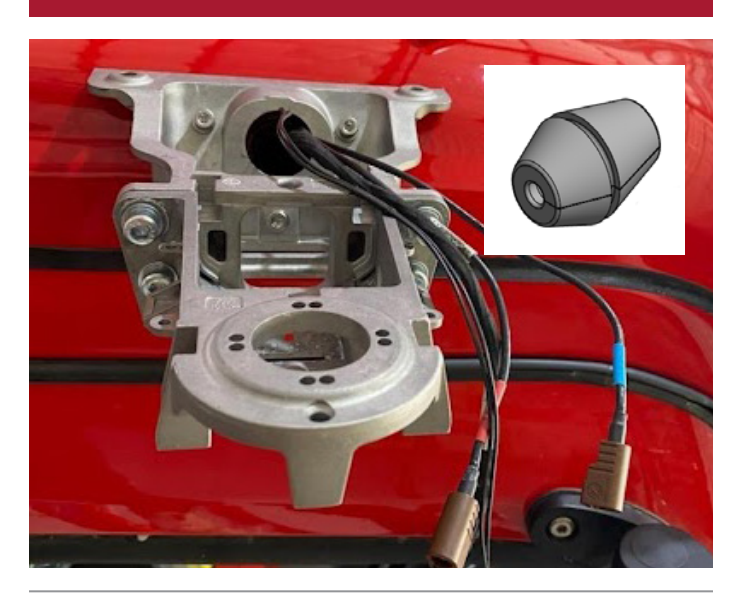

Using the large center passthrough hole, pull out the relating harness and coax cables (using the grommet to protect the cables) relating to the wing camera and Class V (blind spot) camera

Please refer to Page 42 (Coax Cable Connections) for a more detailed installation of the coax cables.

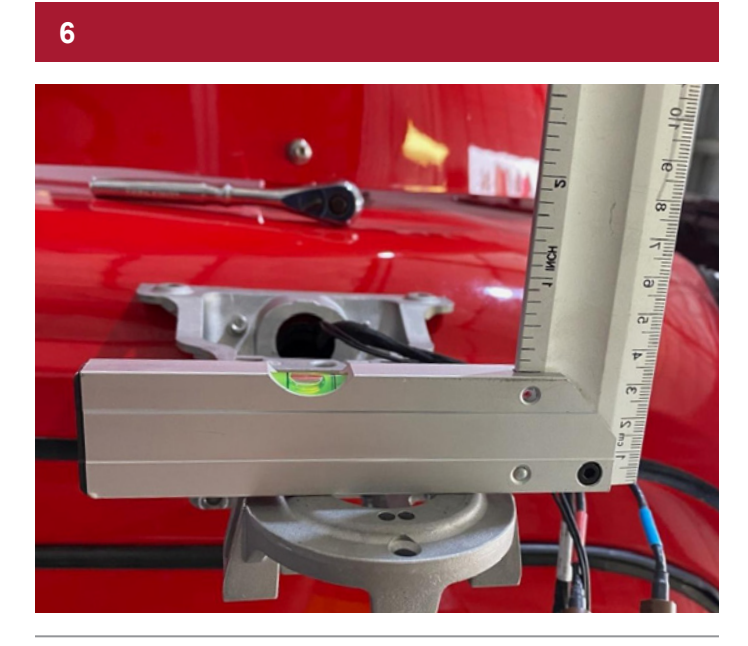

Assemble and route cables through the main camera arm bracket, then affix the main bracket with relating fasteners, continually measuring its inclination with a level gauge

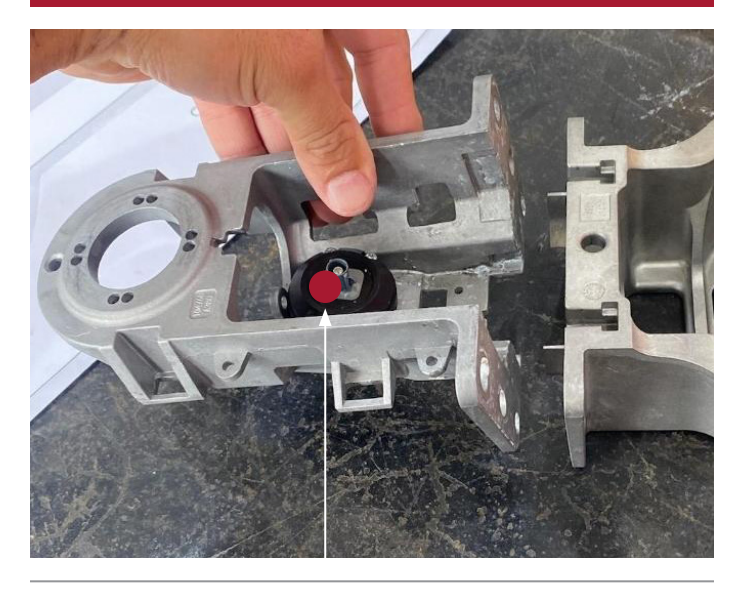

Install the Class V (blind spot) camera in the center portion of the main camera arm bracket, as depicted

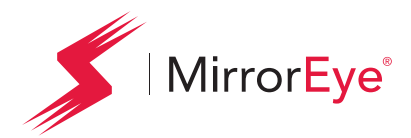

#### NOTE: MirrorEye MKII Generation – Coax Cable Connections

**Issue:** Coax cable harness connector unmated cable to cable AND/OR coax cable connection at any or all monitor connections resulting in loss of communication signal between the MKII Camera Wing and in-cab Monitor.

The Brown or Green Fakra cable connector securing the MirrorEye Camera Wing to the in-cab Monitor and ECU if not properly secured may interrupt communication and video feed to the in-cab monitor. This connection when properly installed should result in an audible snap hearing the lock tab of the connect fully seat.

Verification test of this seated connection should be performed by completing a light tug test on the connector after securing. Take caution to not pull the coax of either cable possibly damaging the crimp of the cable. Ensure the connection is locked or fully seated and will not be affected by cable movement or vehicle vibration.

#### Affected connectors illustrated below for Driver and Passenger side wing connection and monitor connections.

- Cable to Cable connecting the ECU to the Camera Wing (Brown Connector)
- Cable to Monitor Connection ECU to the Monitor (Green Connector)

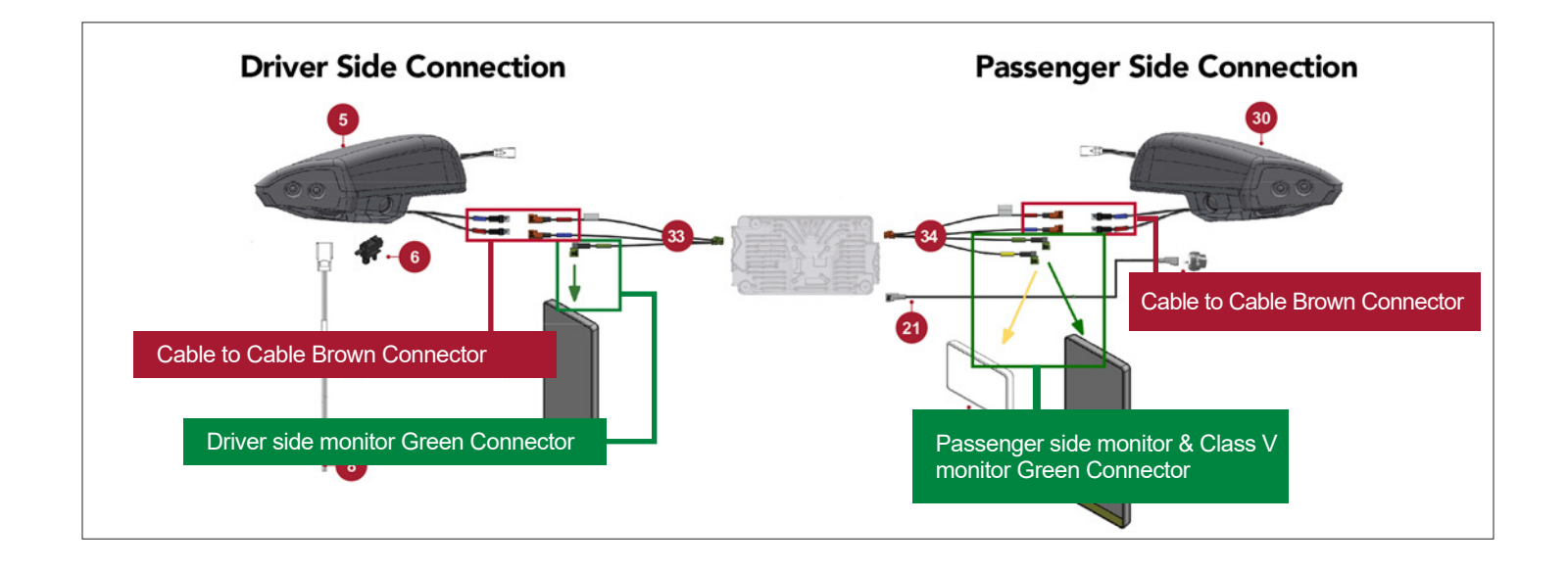

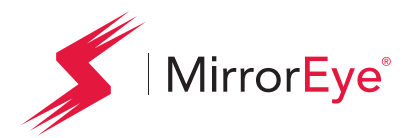

# INSTALLATION

Driver Side Arm/Camera Installation

#### 1. Failed - unlocked connection

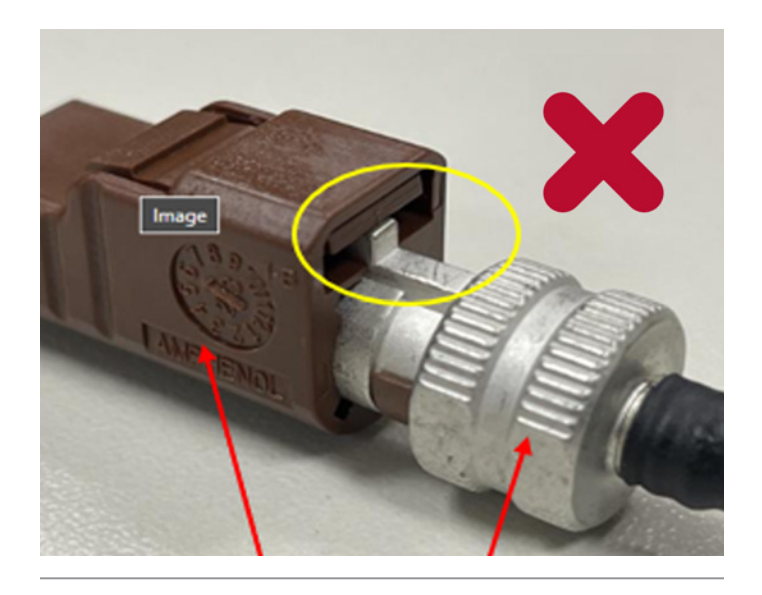

Hold points for tug test. Do not pull from the cable.

#### 2. Good -locked connection

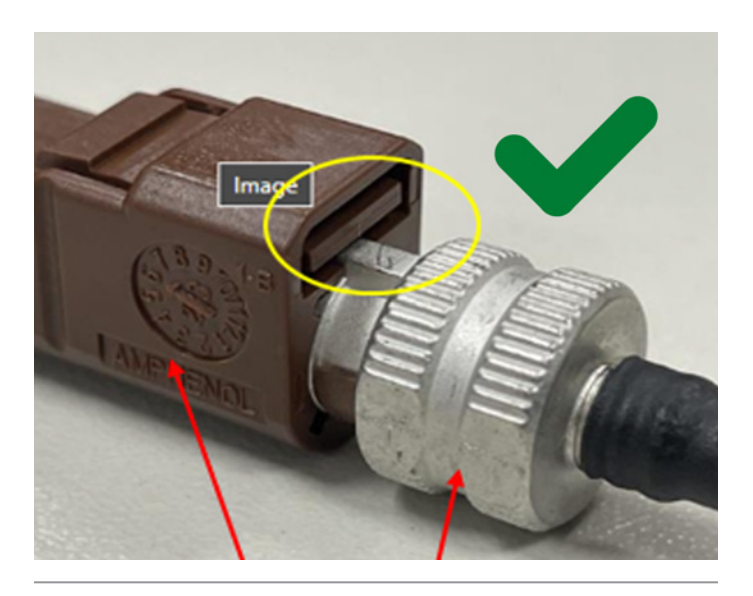

Hold points for tug test. Do not pull from the cable.

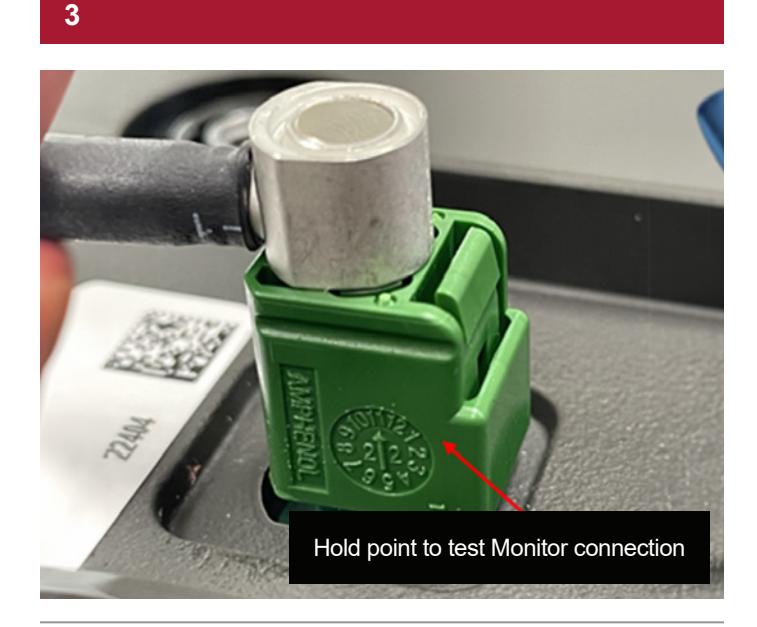

- Connections at all monitor's the connector when fully seated should result in an audible snap
- Lite tug test should be performed after seating the connector

#### 4

If you encounter a cable that is fails, the tug test of a locked connection:

- 1. Remove the cable and replace and repeat test.
- 2. Open a service ticket directly with Stoneridge Support Team. Ticket can be generated by emailing Incident@stoneridge.com, please be sure to include the vehicle asset or unit number, registered vehicle owner, your contact information, Name, phone number. Or submit a new ticket via the Stoneridge Service Portal at Stoneridge.app (This does require registration and log on access to the page.)
- 3. Keep the cable for return to Stoneridge, RMA shipping label and instructions will be provided via the service ticket communication.

Day Cab Application: Daimler Trucks North America

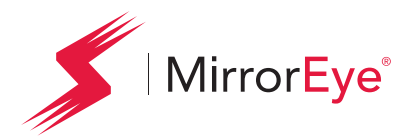

#### 5. Minimum Allowed Bending Radii

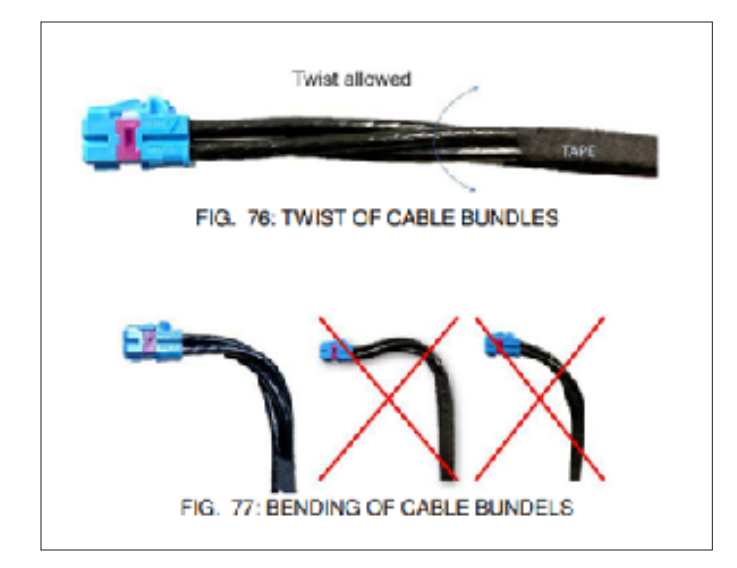

For correct data transmission through the COAX cables, it is important to route the cables in such a way that the minimum bending radius is ensured. Installing the cables with a bending radius smaller than the minimum bending radii specified in this document could result in partial, temporary or permanent loss of image on the displays.

Minimum bending radius of the COAX cables:

| No. | Cable               | Single bend | Multiple bends |
|-----|---------------------|-------------|----------------|
| 2   | ECU to wing-pigtail | 16.5mm      | 51mm           |
| 2   | ECU to monitor      | 16.5mm      | 51mm           |
| 3   | Wing-pigtail        | 8.7mm       | 29mm           |

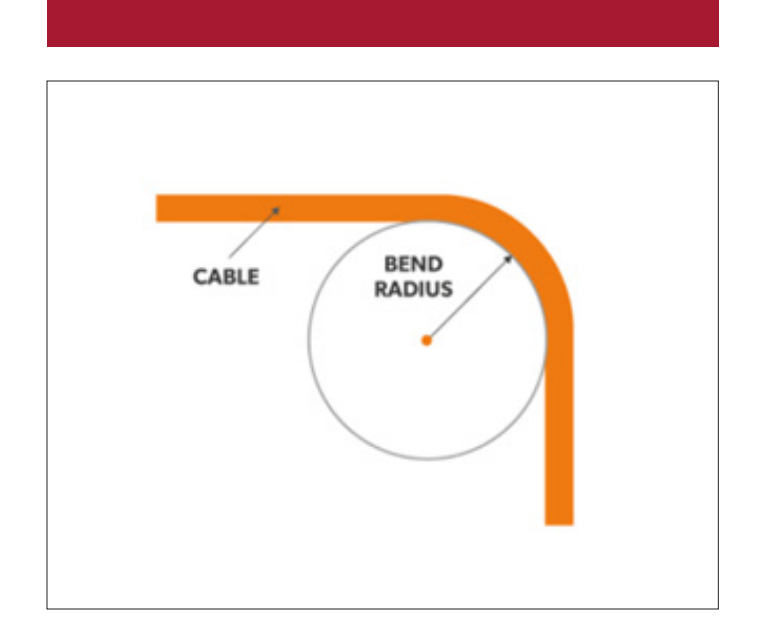

Cable mounting clips and ties are permitted. Make sure that the clamping force of a clip or tie is just adequate to prevent unwanted movement. Clamping forces shall not be too high: the COAX cables may not be 'strangled'.Too high clamping forces will deteriorate the signal quality from the camera to the electronic control unit, could result in partial, temporary or permanent loss of image on the displays.

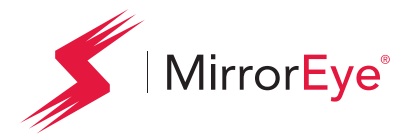

#### INSTALLATION

#### Day Cab Passenger Side Arm/Camera Installation

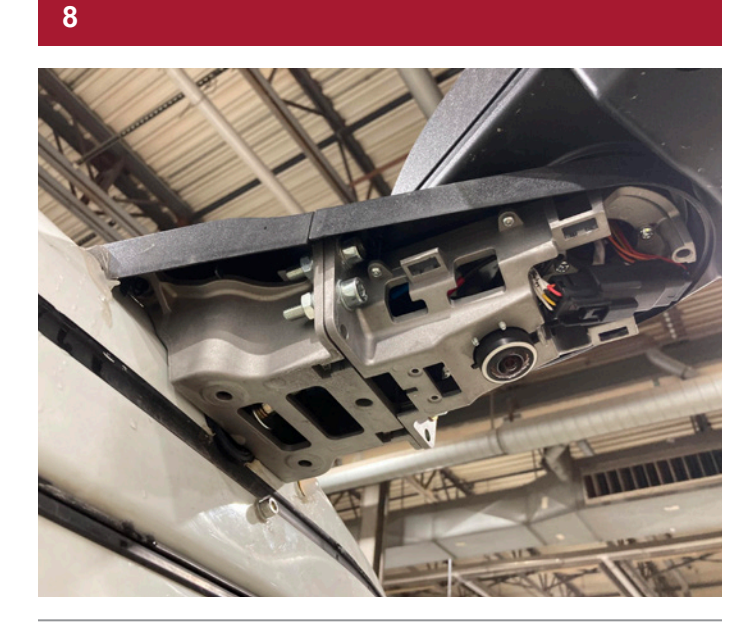

Using the corresponding fastener set, install upper main bracket cover with screw set, use the alignment holes marked "R" bolt the wing to the bracket

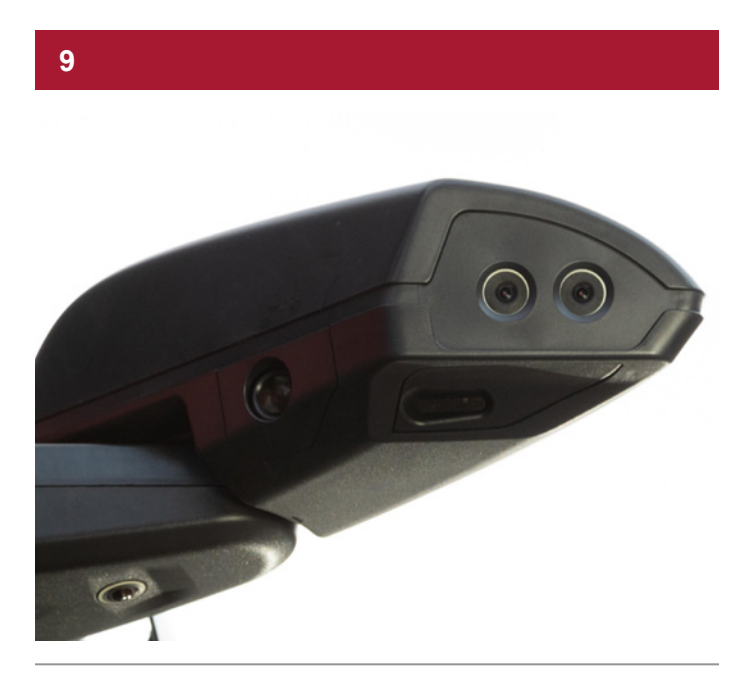

Snap in place the lower cover to the main camera arm bracket to complete the exterior installation

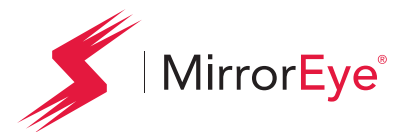

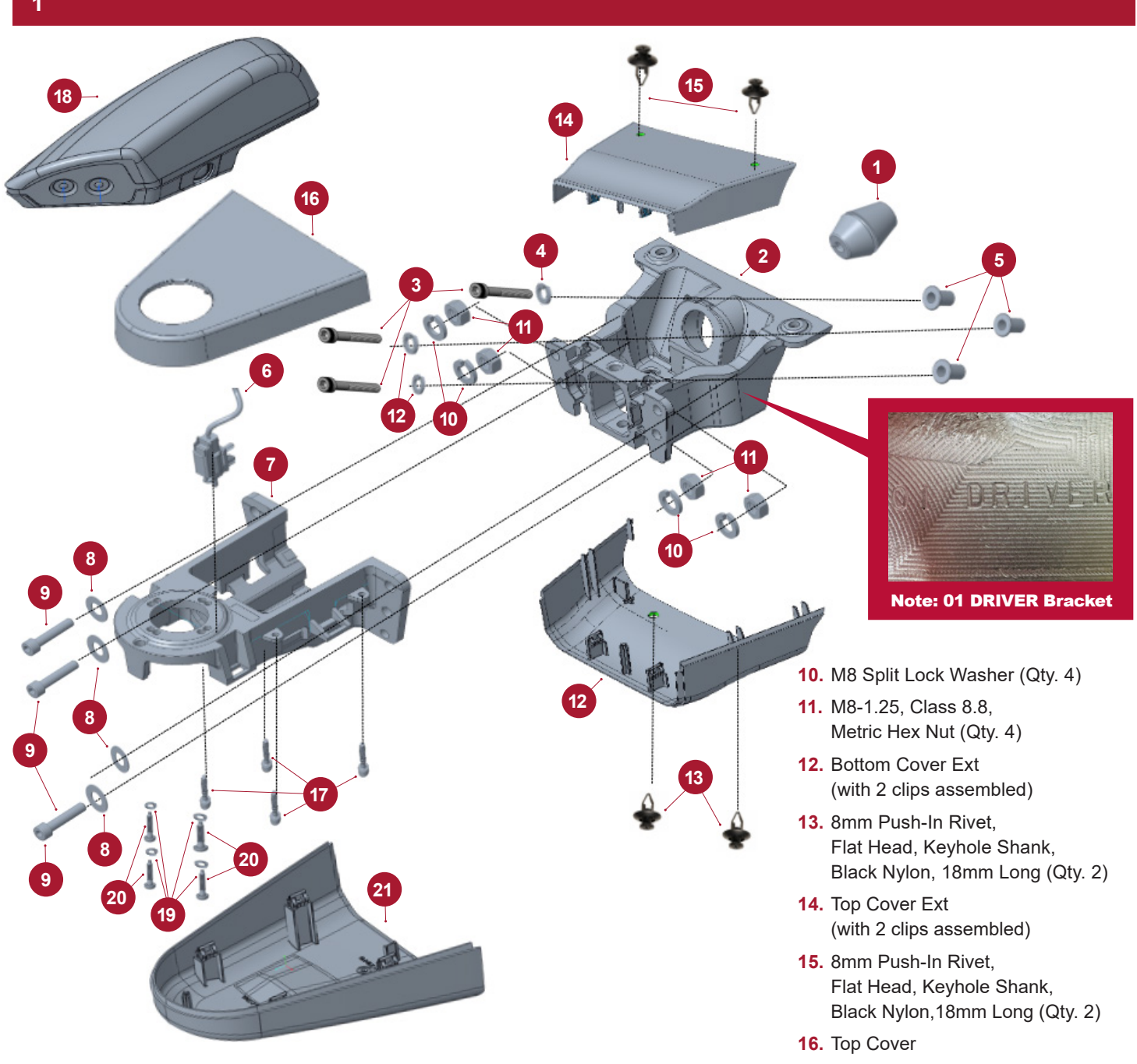

- 1. Harness Grommet
- 2. Interface Bracket (Machined)
- M6-1,0 x 35mm Partial Thread Screw, Iso 4762/DIN 912, Zn-PI Steel Class 12.9 (Qty. 3)
- M6 Split Lock Washer, DIN 127b, Zn-PI Steel (Qty. 3)
- M6 x 1,0 6h .70-4,2 Rivet Nut Zinc, Carbon Steel - Fe/Zn A1L per ISO 4042 (Qty. 3)
- 6. DTNA OAT SENSOR GE-1923
- 7. Main Bracket
- 8. M8x16mm Flat Washer (Qty. 4)
- 9. M8-1.25 x 35mm Class 8.8, Socket Head Cap Screw (Qty. 4)
- **17.** 3.5 x 12 T15 Panhead Thread Forming Screw (Qty. 4)
- Wing Assembly (not included in bracket assembly kit)
- 19. M4 Split Lock Washer (Qty. 4)
- 20. M4 x 0.7 Pilot Screw 18mm (Qty. 4)
- 21. Bottom Cover (with 4 clips assembled)

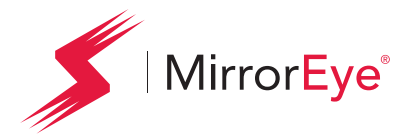

2

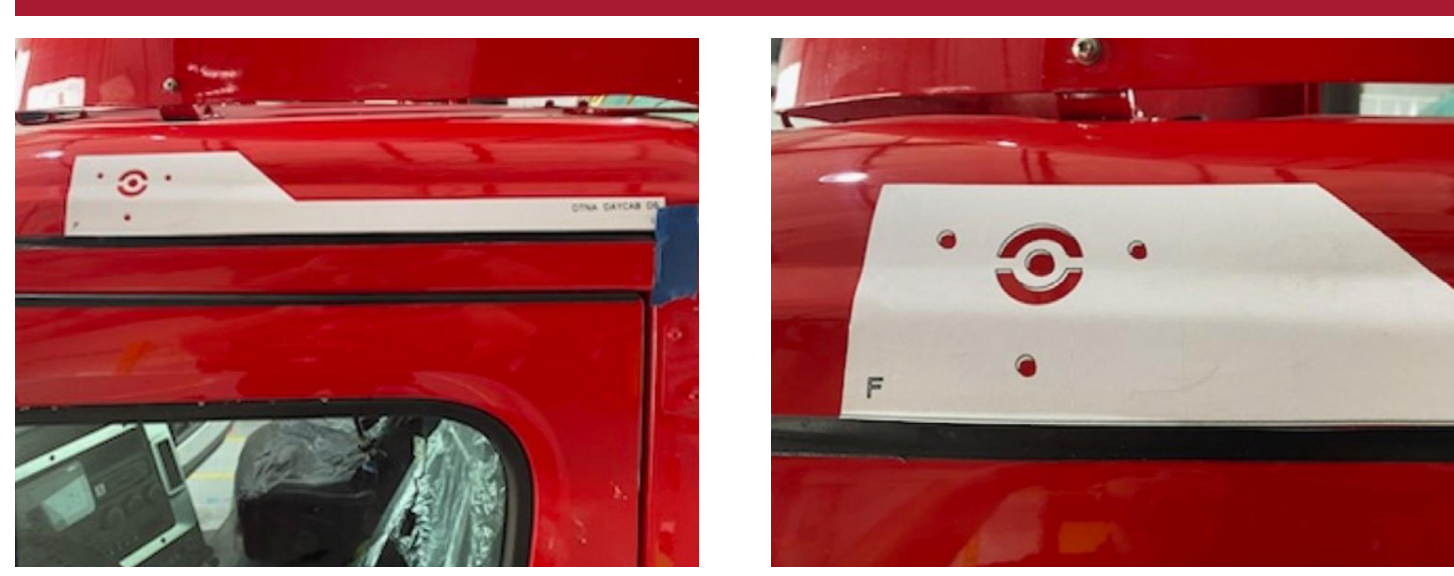

Use the provided template to identify locations for M6 holes and larger harness hole, align tail of the template to the rear edge of the door frame

**NOTE:** Templates are provided to installer teams separately and not included in MirrorEye contents package. Place the template's left edge flush with the passenger side door edge, as depicted. Use wax pencil to mark hole locations. Drill the center cable/harness passthrough hole to size indicated on template.

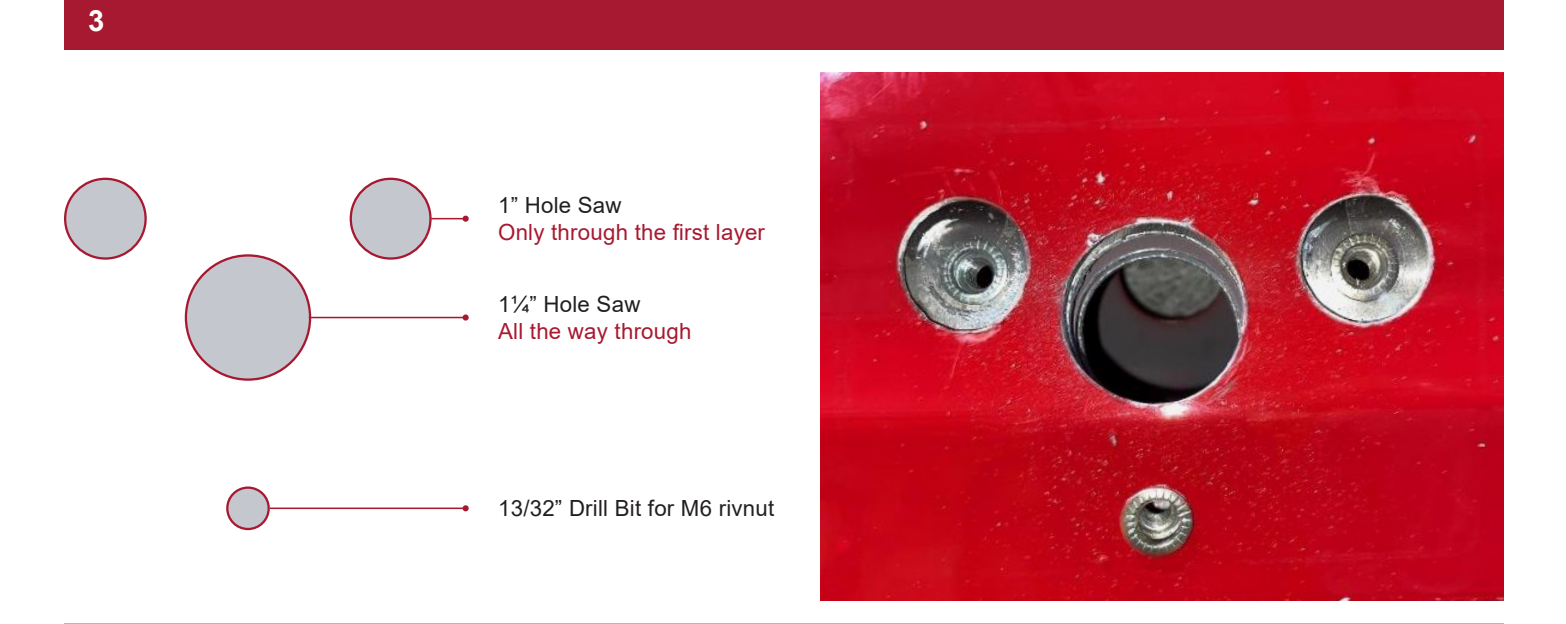

For the upper mounting holes, use a 1" hole saw to drill out the outer surface and use a 13/32" drill bit to drill out the secondary surface for the M6 rivnuts. Use the same 13/32" drill bit to create the lower mounting hole which also uses an M6 rivnut.

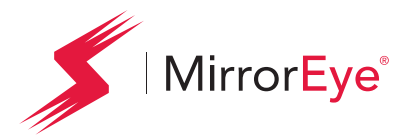

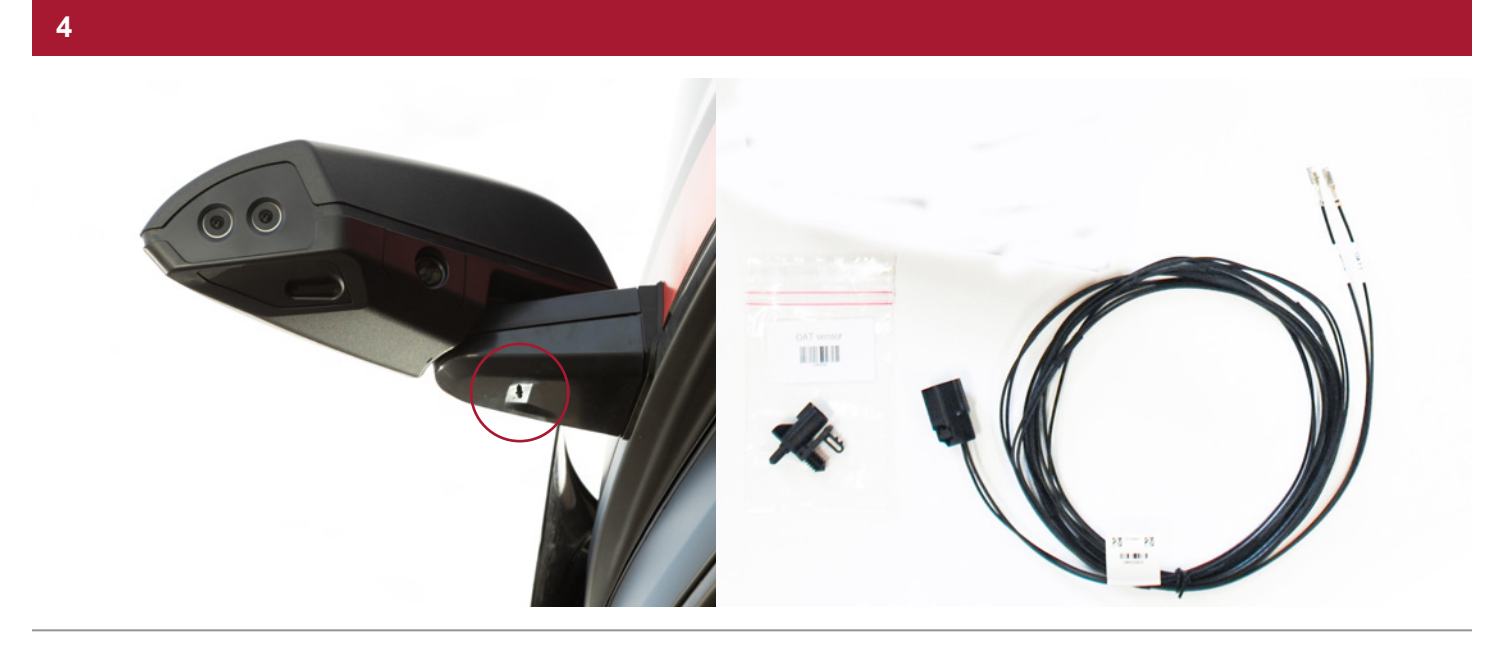

Route OAT Sensor wire inside the cab through the wing mounting bracket for connection in the lower kick panel.

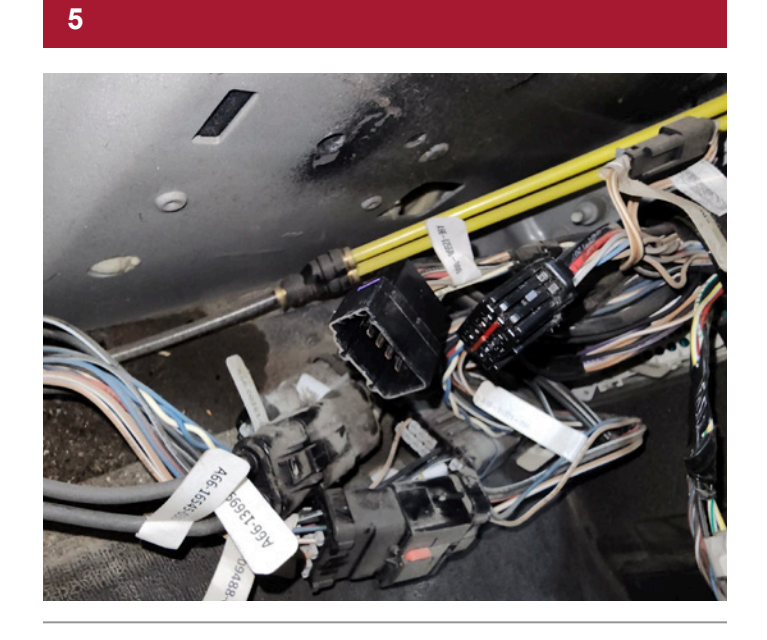

Locate the OE Harness shown in the photo to insert the OAT Sensor Breakout harness.

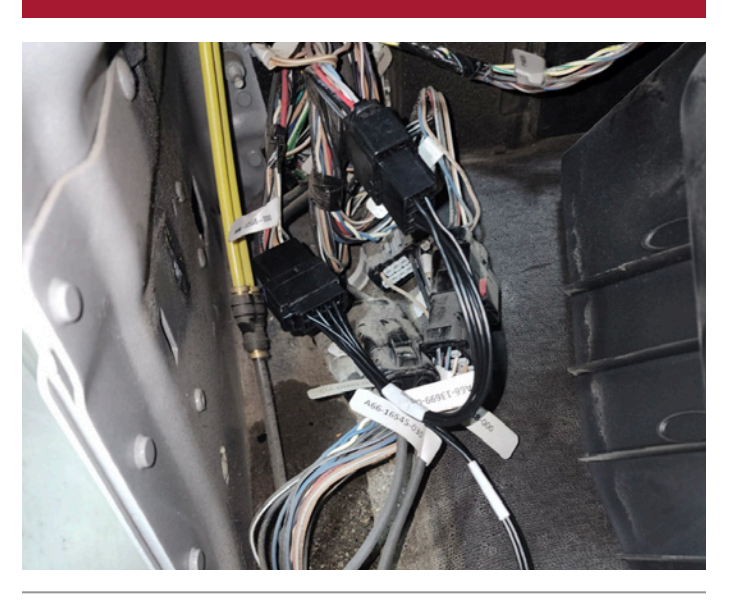

Install the provided connector to the OAT Sensor Wire and complete connection to the breakout harness.

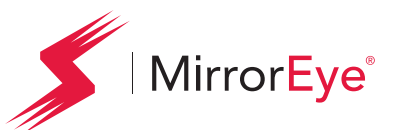

## INSTALLATION

#### Day Cab Driver Side Arm/Camera Installation

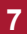

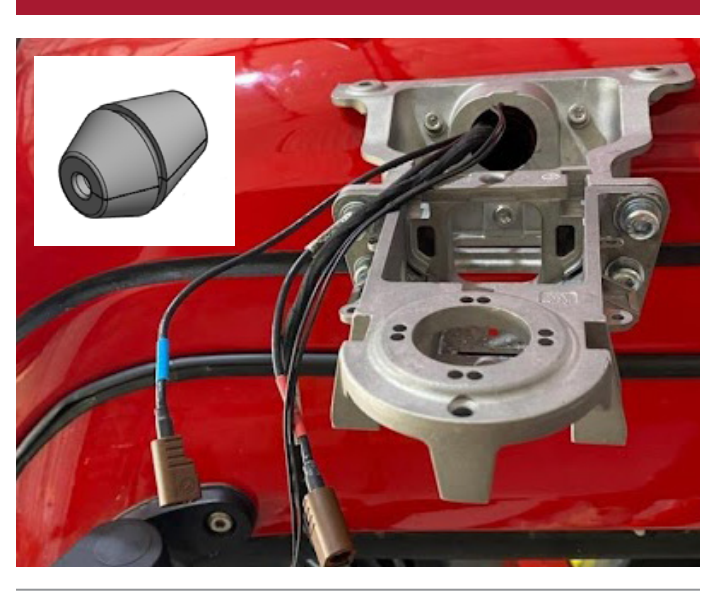

Using the large center passthrough hole, pull out the harness and cables relating to the wing camera and OAT sensor. Install rubber grommet (inset image) around cables and into the center passthrough hole. 8

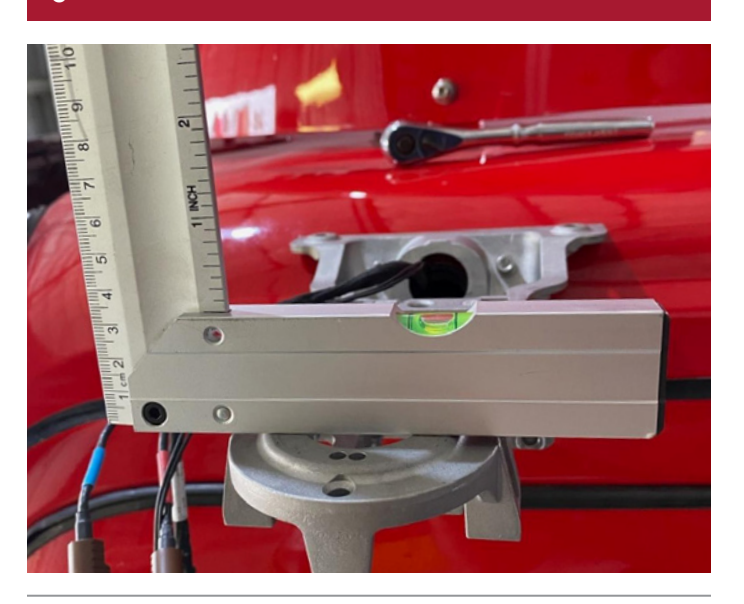

Assemble and route cables through the main camera arm bracket, then affix the main bracket with relating fasteners, continually measuring its inclination with a level gauge

Please refer to Page 48 (Coax Cable Connections) for a more detailed installation of the coax cables.

9

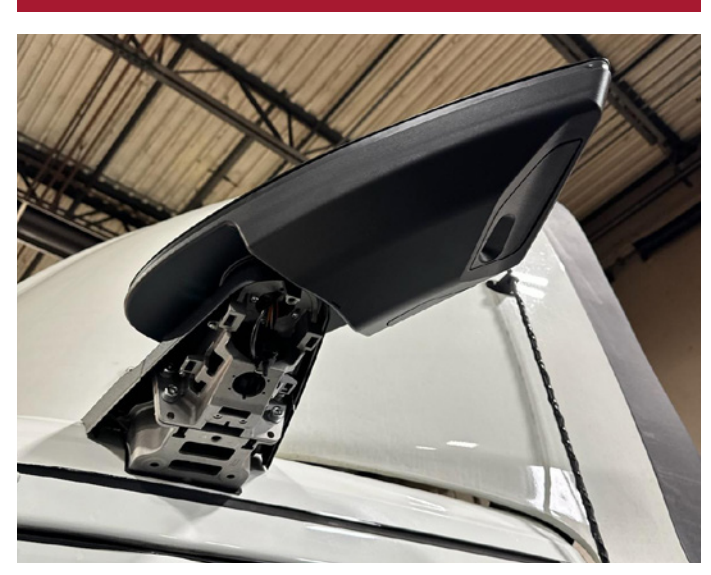

Using the corresponding fastener set, install upper main bracket cover with screw set, use the alignment holes marked "L" bolt the wing to the bracket.

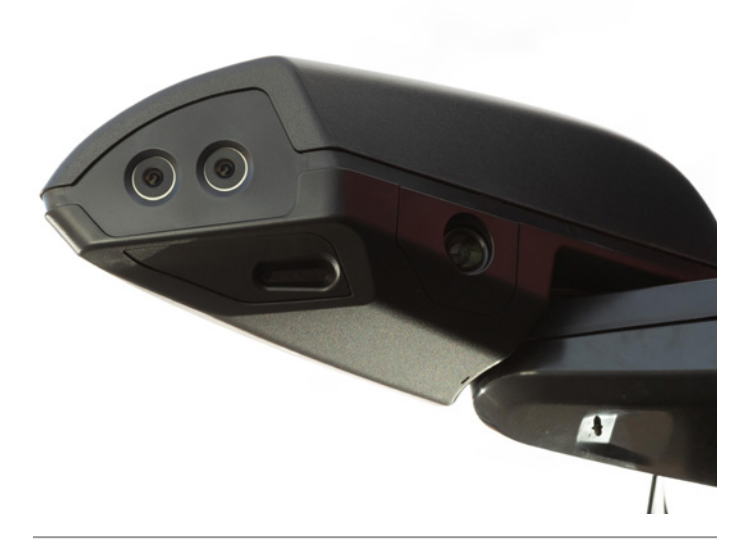

Snap in place the lower cover to the main camera arm bracket to complete the exterior installation

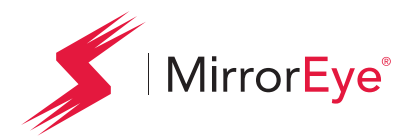

#### NOTE: MirrorEye MKII Generation – Coax Cable Connections

**Issue:** Coax cable harness connector unmated cable to cable AND/OR coax cable connection at any or all monitor connections resulting in loss of communication signal between the MKII Camera Wing and in-cab Monitor.

The Brown or Green Fakra cable connector securing the MirrorEye Camera Wing to the in-cab Monitor and ECU if not properly secured may interrupt communication and video feed to the in-cab monitor. This connection when properly installed should result in an audible snap hearing the lock tab of the connect fully seat.

Verification test of this seated connection should be performed by completing a light tug test on the connector after securing. Take caution to not pull the coax of either cable possibly damaging the crimp of the cable. Ensure the connection is locked or fully seated and will not be affected by cable movement or vehicle vibration.

#### Affected connectors illustrated below for Driver and Passenger side wing connection and monitor connections.

- Cable to Cable connecting the ECU to the Camera Wing (Brown Connector)
- Cable to Monitor Connection ECU to the Monitor (Green Connector)

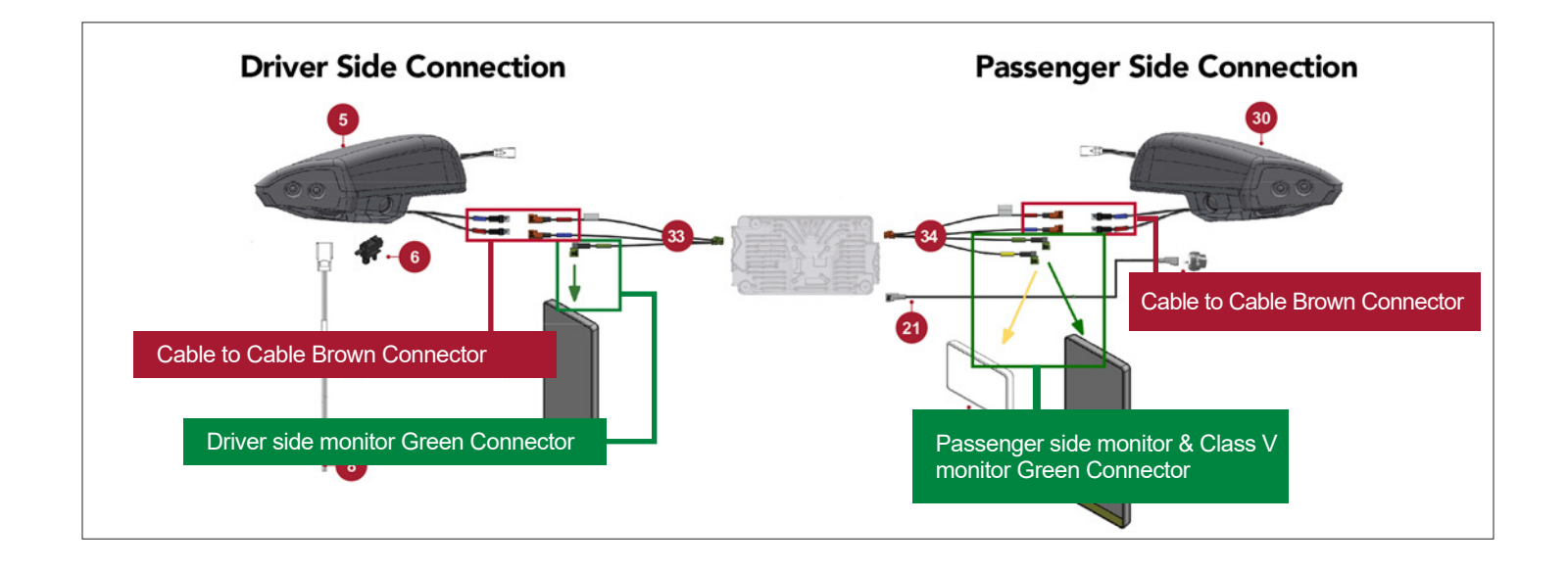

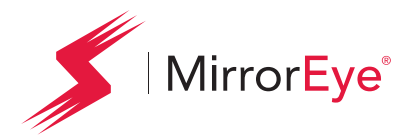

#### NOTE: MirrorEye MKII Generation – Coax Cable Connections

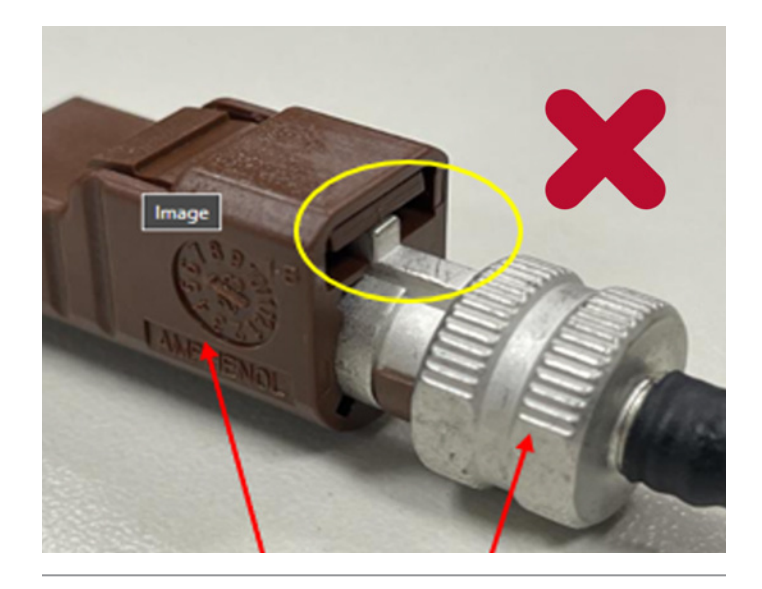

Hold points for tug test. Do not pull from the cable.

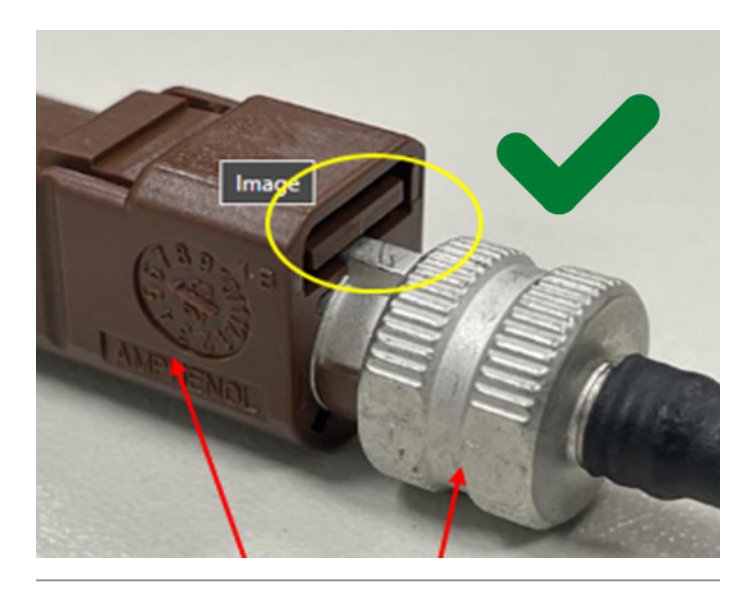

Hold points for tug test. Do not pull from the cable.

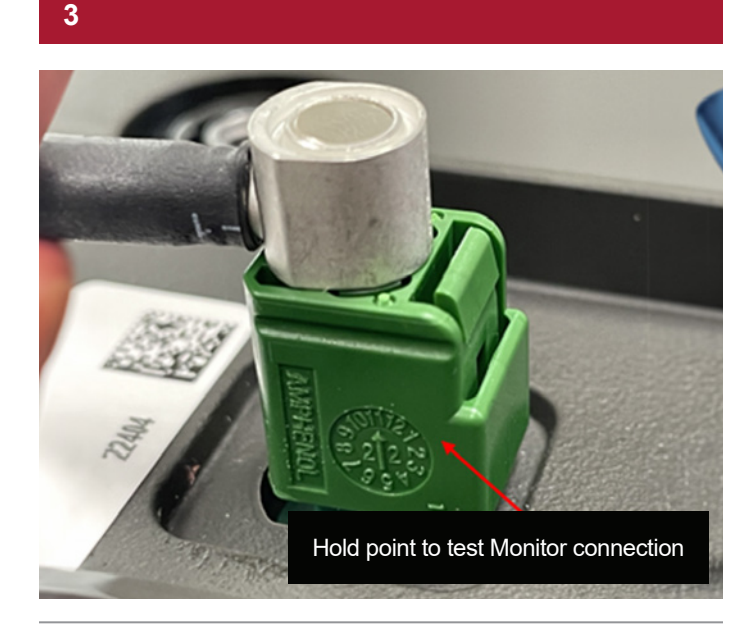

- Connections at all monitor's the connector when fully seated should result in an audible snap
- Lite tug test should be performed after seating the connector

#### 4

If you encounter a cable that is fails, the tug test of a locked connection:

- 1. Remove the cable and replace and repeat test.
- Open a service ticket directly with Stoneridge Support Team. Ticket can be generated by emailing Incident@stoneridge.com, please be sure to include the vehicle asset or unit number, registered vehicle owner, your contact information, Name, phone number. Or submit a new ticket via the Stoneridge Service Portal at Stoneridge.app (This does require registration and log on access to the page.)
- Keep the cable for return to Stoneridge, RMA shipping label and instructions will be provided via the service ticket communication.

Day Cab Application: Daimler Trucks North America

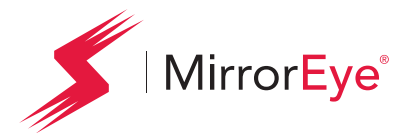

INSTALLATION A-Pillar Cover Installation

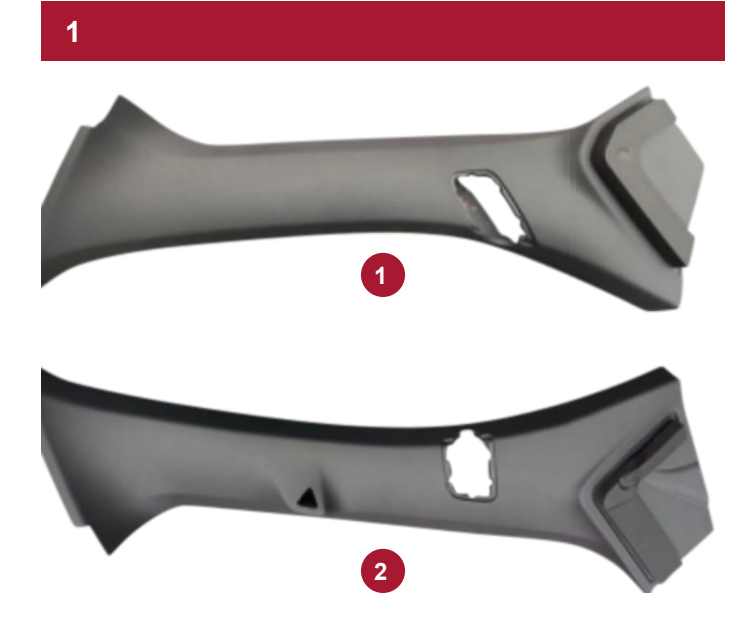

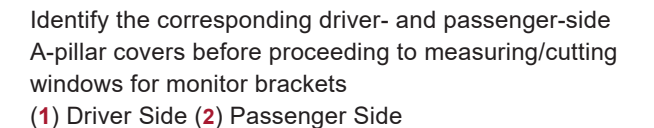

2 %" 2 %" 1" 1" 1"

2

On driver's side (left) cover, follow the measurements depicted and cut squared window

3<sup>%</sup>°' 3<sup>%</sup>°' 1<sup>%</sup> 5<sup>%</sup>

On the passenger side (right) cover, follow the measurements depicted and cut rectangular window

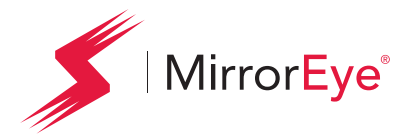

Final Installation Steps

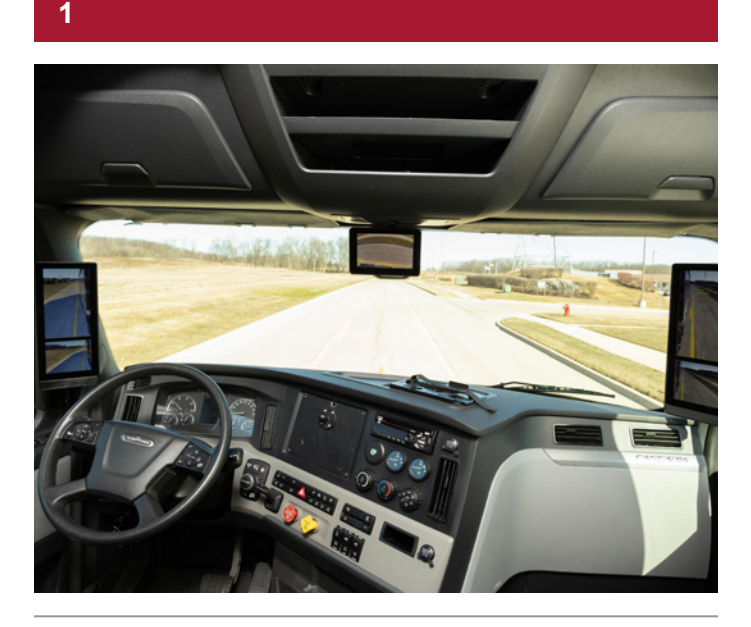

Confirm the system powers up properly and that all monitors are showing the correct feed from their respective cameras

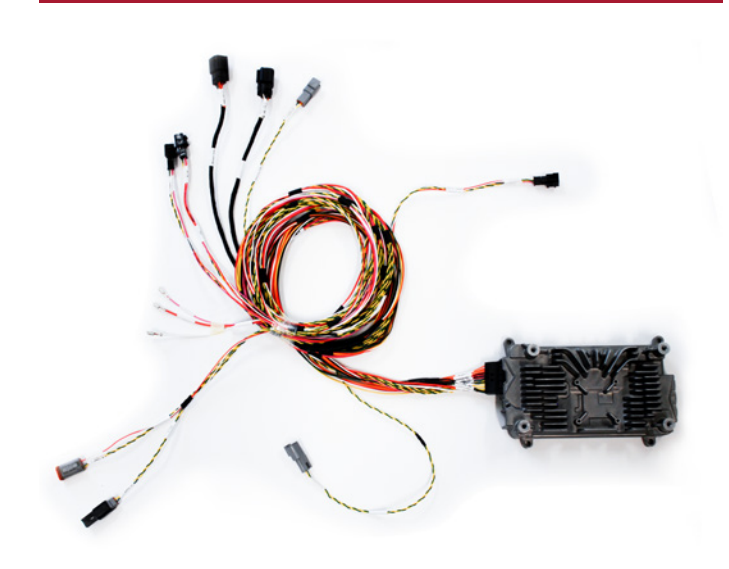

Make sure the main harness and relating cables/ connections are properly seated in the dash, A-pillar(s), console or headliner locations

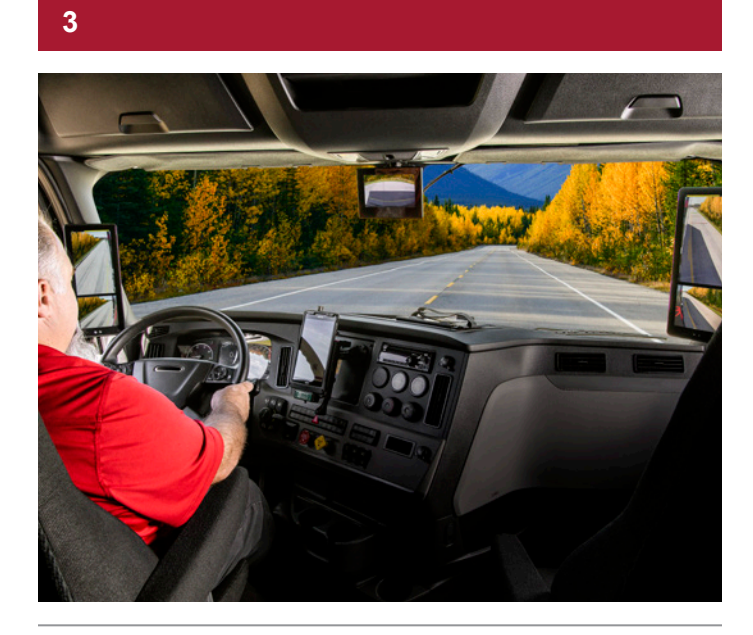

Re-install all panels, upper console, covers and headliner to their original configuration(s). Be mindful of harness/ cable placement to avoid kinking during re-installation

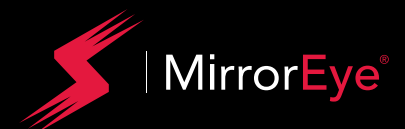

# System Alignment/ Calibration

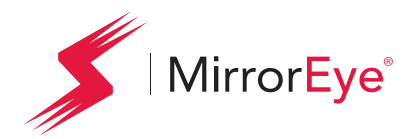

# **Alignment of Cameras**

This step may require temporary removal of the camera wing cover in order to adjust camera angle and field of view

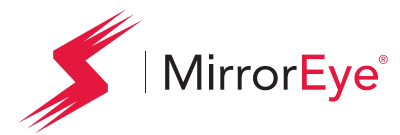

Alignment of Cameras

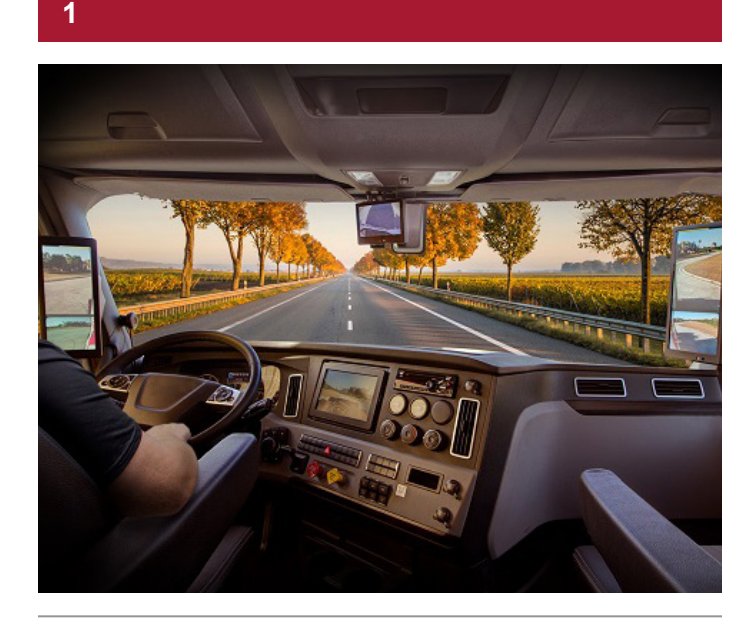

Verify field of view for all three cameras

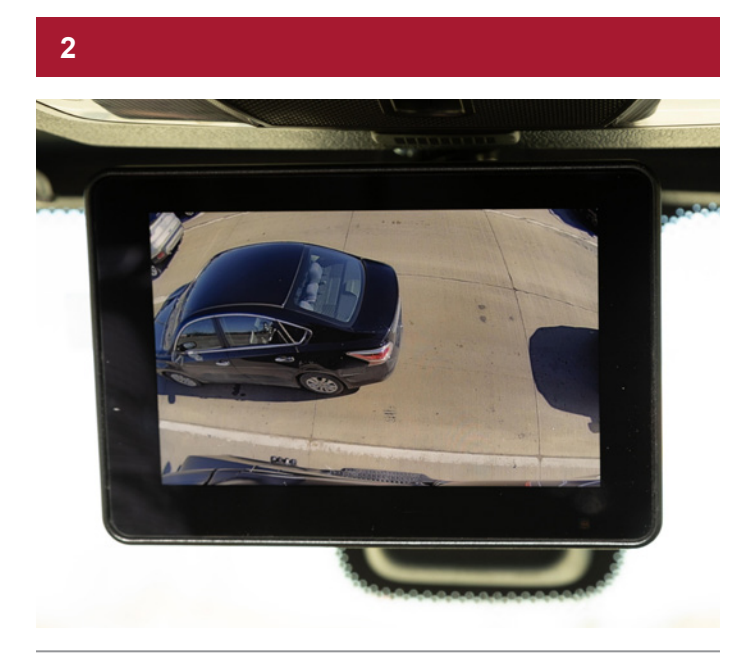

The Class V camera should show as parallel to the truck's body and should be positioned to maximize the outward view

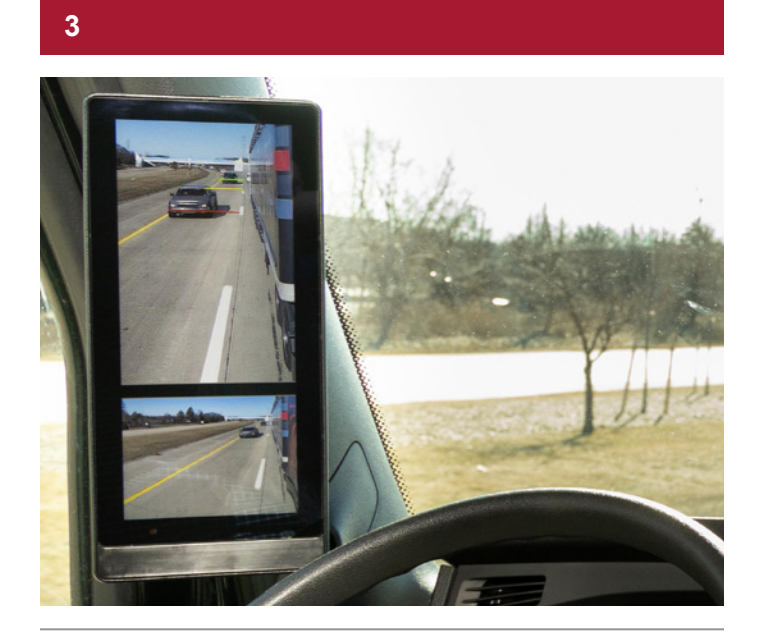

For the driver side camera view make sure that the horizon is parallel to the top of the monitor screen. Align the inside edge of the camera view to be parallel with the fairing

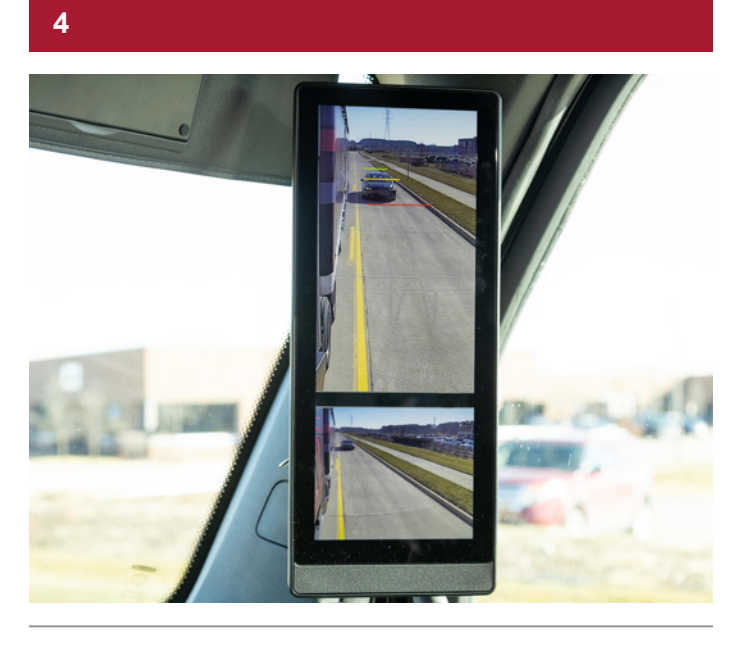

Repeat the previous step (3) on the passenger side ensuring a similar field of view in both the driver side and passenger side monitors

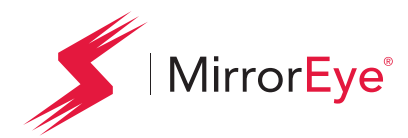

# Calibration of Distance Lines

This step must be completed without a driver present

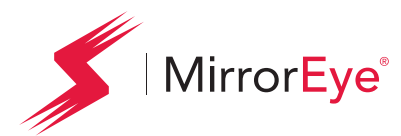

Calibration of Distance Lines

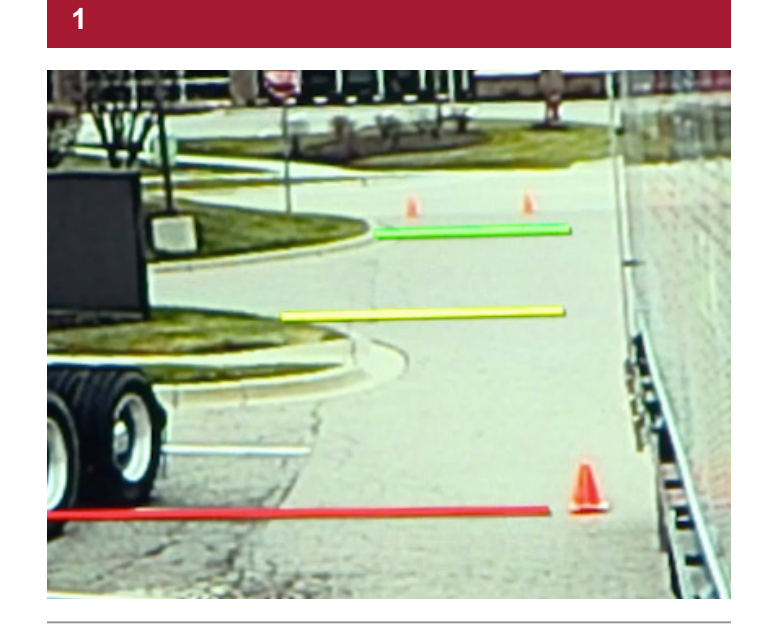

At the time of installation, the vehicle's distance lines **must** be calibrated in the MirrorEye<sup>®</sup> system ...

2

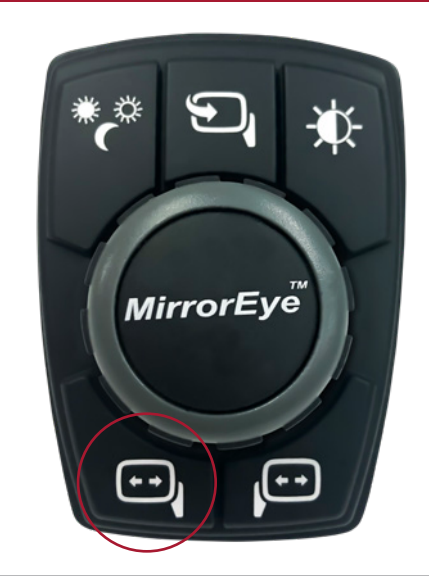

To do so, first bring up the Driver Menu by long-pushing (e.g., "push and hold") the lower-left button on the MirrorEye<sup>®</sup> Controller ...

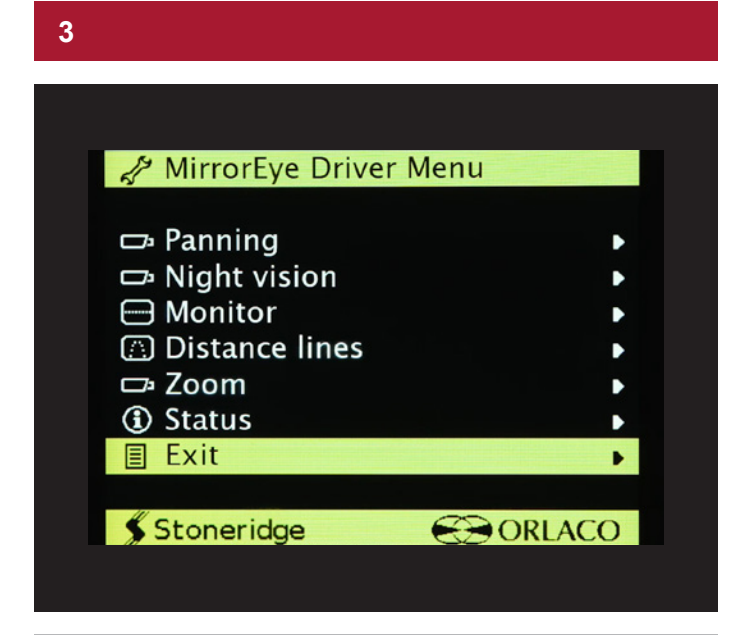

Using the controller's dial knob, scroll down to the Exit selection, and **long-push the Driver Side Manual Panning button and Controller Knob simultaneously** ... this will bring access to advanced settings ... 4

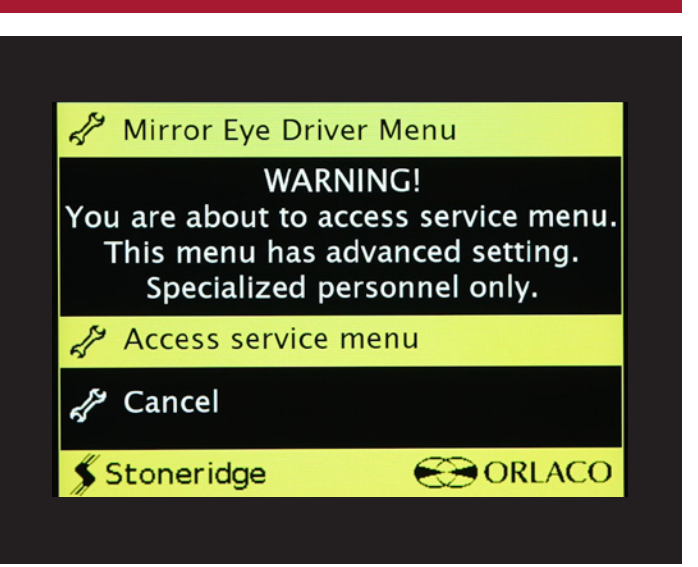

Warning message will appear... on the same page, "Access service menu" is default-selected, press the Controller Knob ...

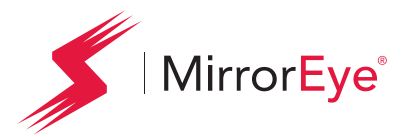

Calibration of Distance Lines

#### 5

| A MirrorEye Service Mer | าน     |
|-------------------------|--------|
| P Truck model selection | n 🕒    |
| Panning                 | •      |
| 🗗 Night vision          | •      |
| Monitor                 | Þ      |
| 💮 Distance lines        | •      |
| 🗗 Zoom                  | •      |
| Advanced                | •      |
| (1) Status              | Þ      |
| E Exit                  | •      |
| Stoneridge              | ORLACO |

On the MirrorEye<sup>®</sup> Service Menu, dial-scroll to Distance Lines, then press the Controller Knob ...

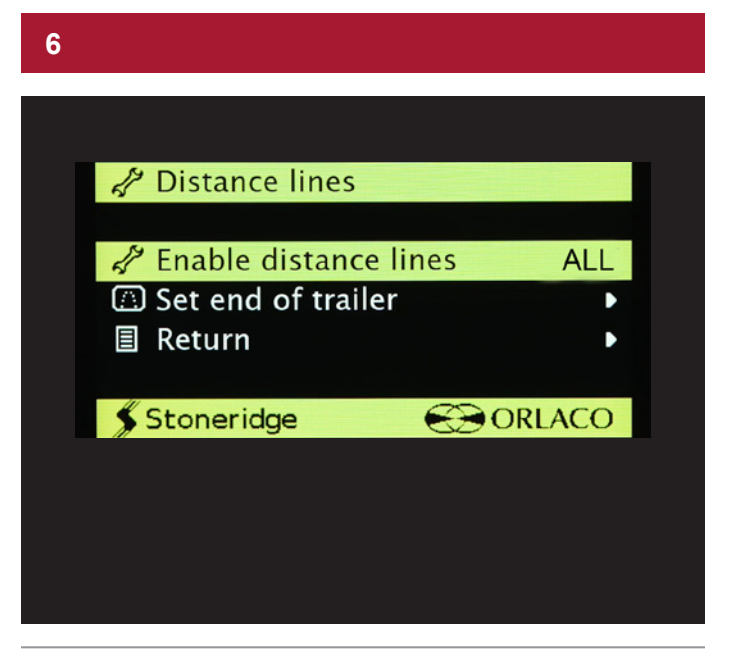

MirrorEye<sup>®</sup> installation technicians need to set the End of Trailer – or EOT – distance to calibrate the vehicle's distance lines  $\dots$ 

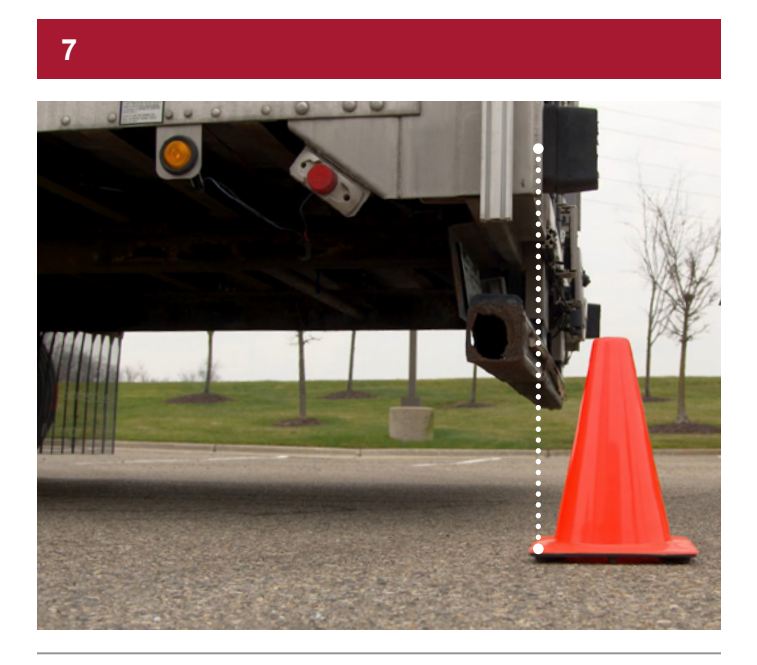

Before doing so, first place cones at the end of the trailer on both the driver and passenger sides of the truck ...

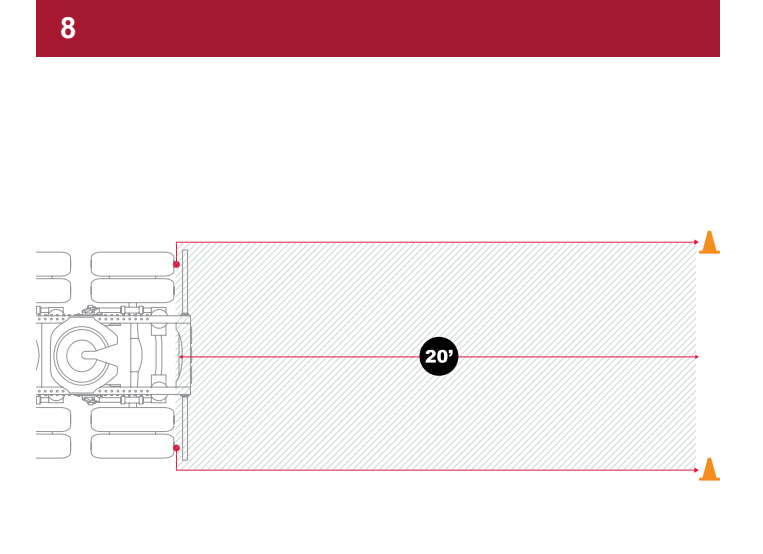

If a trailer isn't attached, measure 20-ft. from the first rear axle rearward and place a cone at that location on both sides of the vehicle (passenger and driver sides)

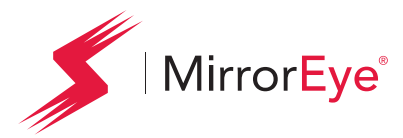

Calibration of Distance Lines

#### 9

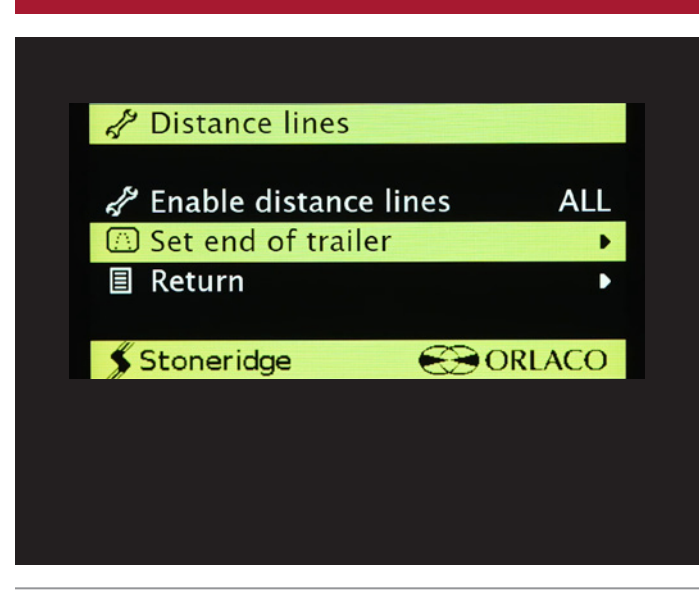

Back in the cab, dial-scroll to the "Set End of Trailer" selection and push the Controller Knob ...

#### 10

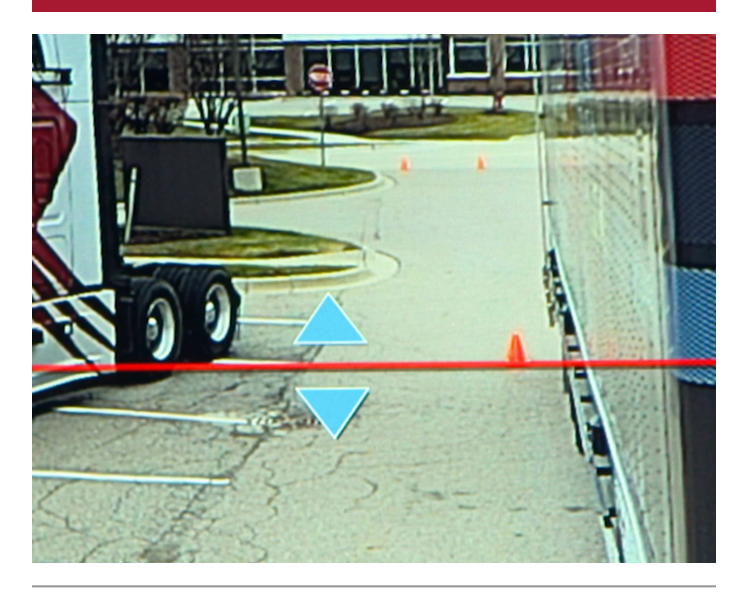

Match the red line on the monitor with the cone at the end of the trailer on the Driver Side using the Dial Knob ... when it's aligned, push the Controller Knob ...

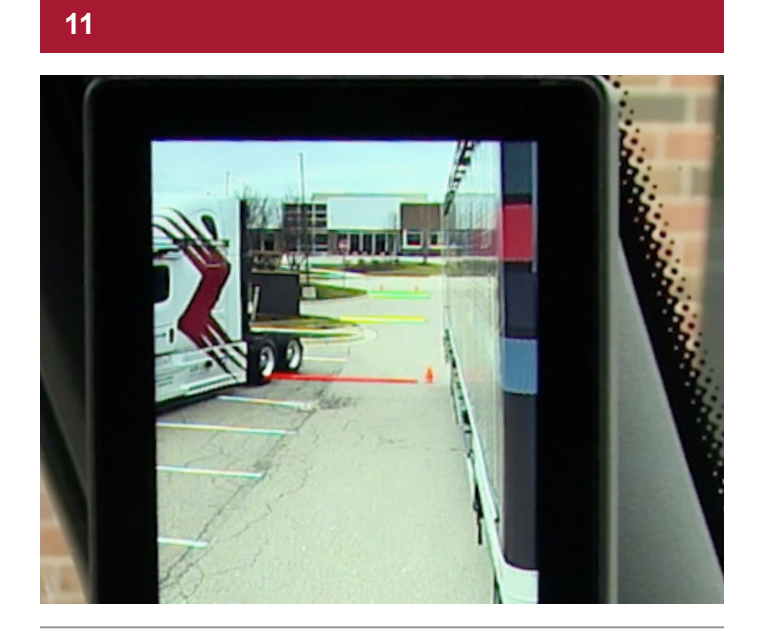

Once set, the correct driver-side distance lines are adjusted and displayed on the monitor ...

12

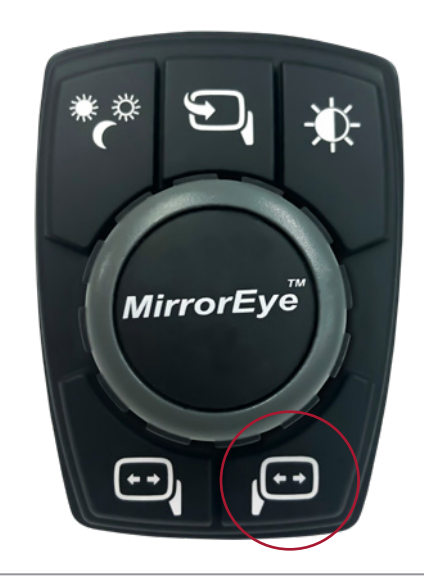

To match Passenger Side distance lines with those of the driver side, push and hold the lower-right button on the MirrorEye<sup>®</sup> Controller ...

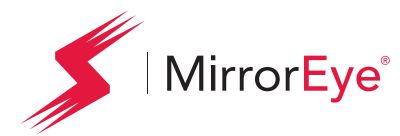

Calibration of Distance Lines

#### 13

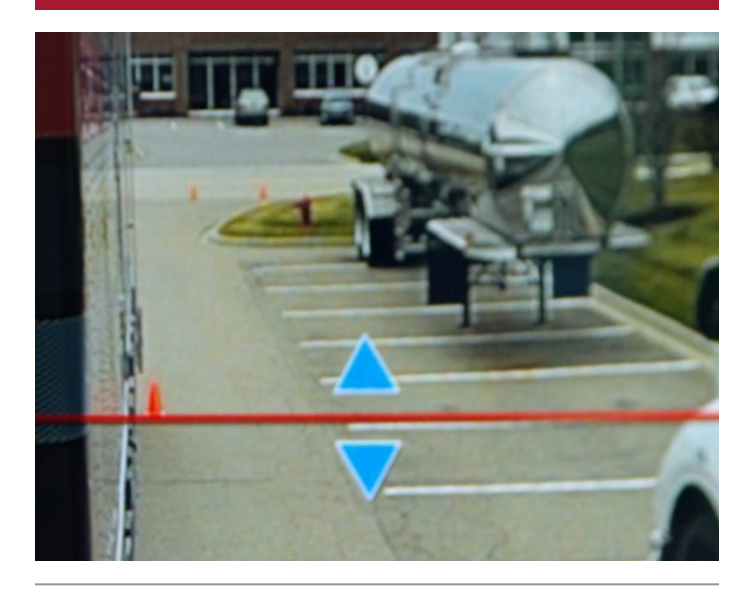

Match the red line on the monitor with the cone at the end of the trailer on the Passenger Side using the Dial Knob ... when it's aligned, push the Controller Knob ...

#### 14

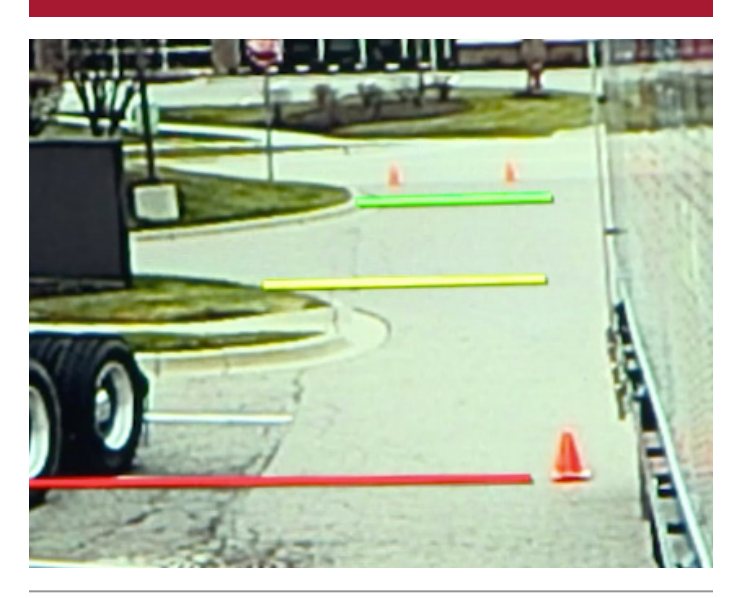

At this point, all distance lines for both sides of the truck are displayed and color-identified in red, yellow and green ...

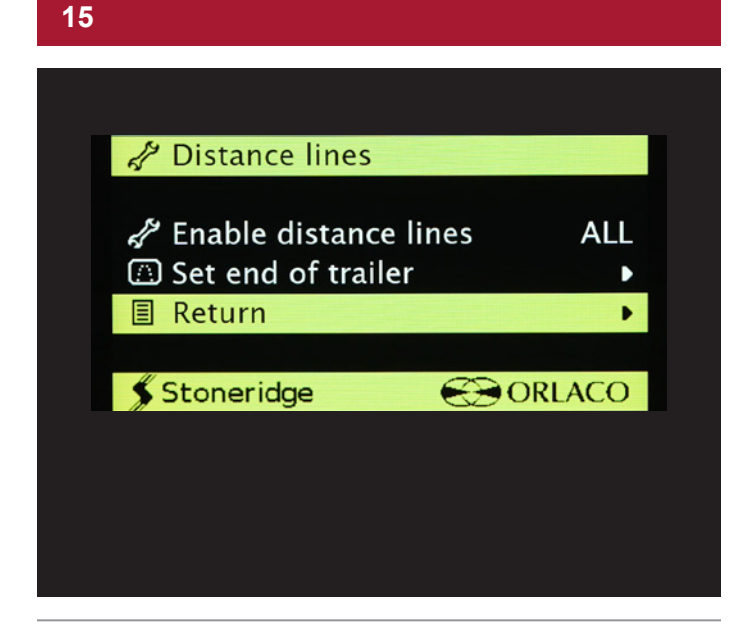

To exit Distance Lines in the Service Menu, dial-scroll to Return and push on the Controller Knob ...

#### 16 A MirrorEye Service Menu Truck model selection 🗗 Panning □ Night vision - Monitor Distance lines 🗗 Zoom Advanced Status 目 Exit • **\$** Stoneridge CORLACO

To exit the Service Menu, scroll down to Exit and press the Controller Knob again ...

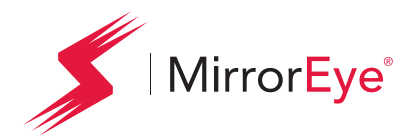

# **Entering Critical Values**

At the time of installation, key and critical vehicle measurements must be entered into the MirrorEye<sup>®</sup> system

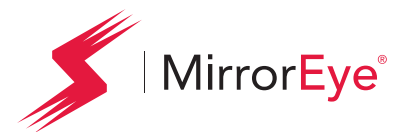

**Entering Critical Values** 

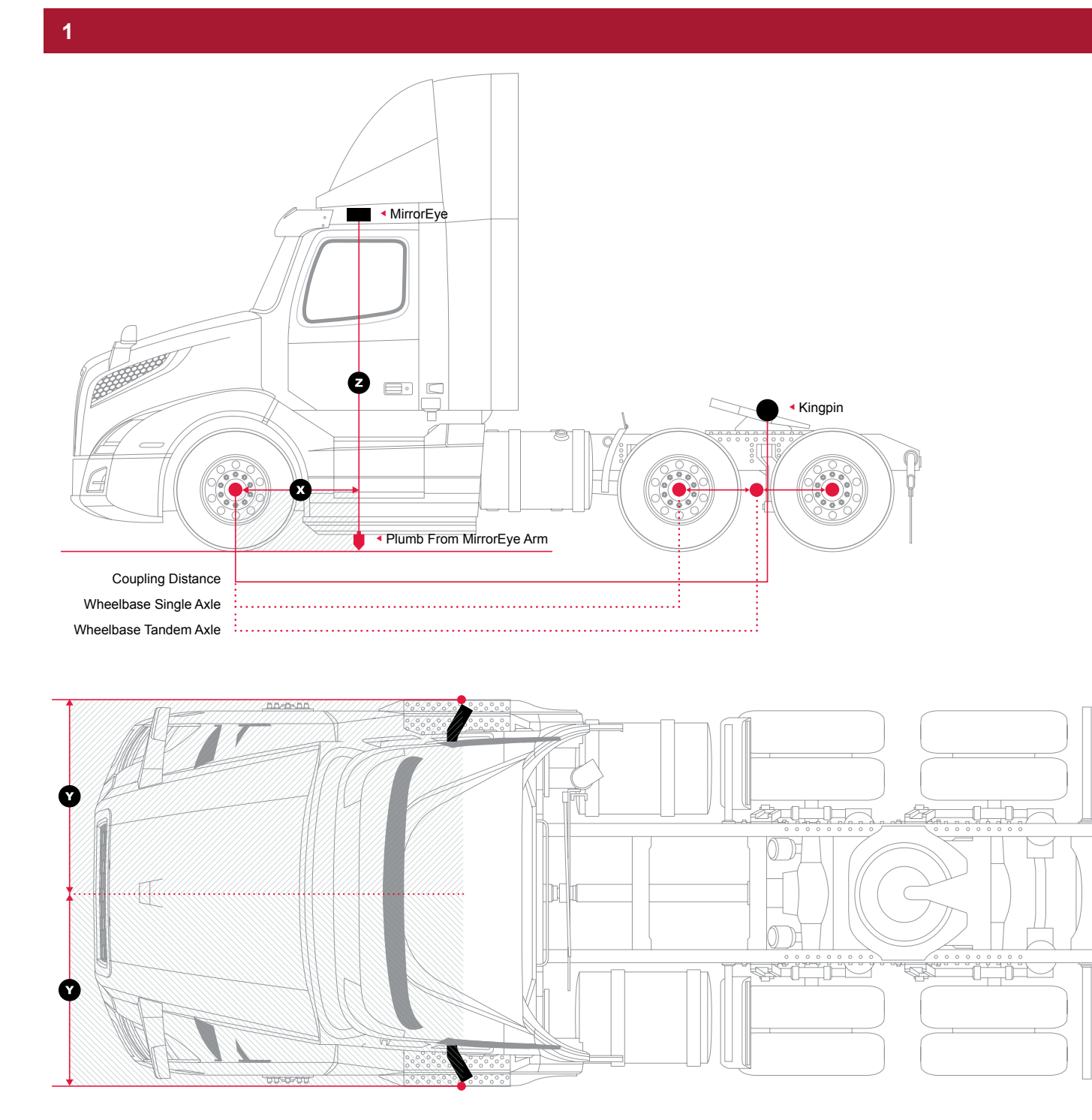

At the time of installation, key and critical values/measurements relating to the vehicle's **wheelbase**, **steering ratio**, **coupling position and camera positions (X,Y and Z)** must be entered into the MirrorEye<sup>®</sup> system.

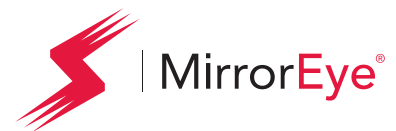

**Entering Critical Values** 

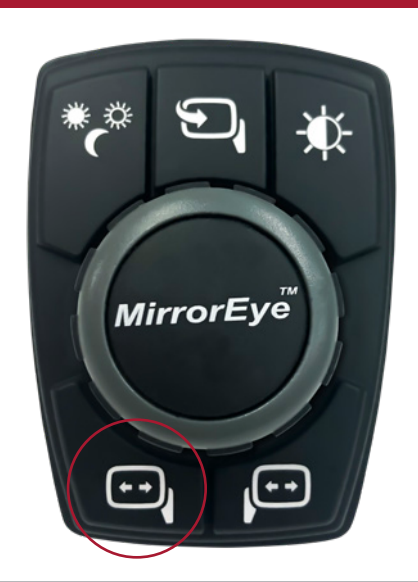

To do so, first bring up the Driver Menu by pushing and holding the lower-left button on the MirrorEye® Controller ...

#### 3 A MirrorEye Driver Menu 🖙 Panning □ Night vision Monitor Distance lines 📼 Zoom Status Exit • CORLACO \$ Stoneridge

Using the controller's Dial Knob, scroll down to the Exit selection, then **push and hold the Driver Side Manual Panning button and Controller Knob simultaneously** ... this will bring access to advanced settings ...

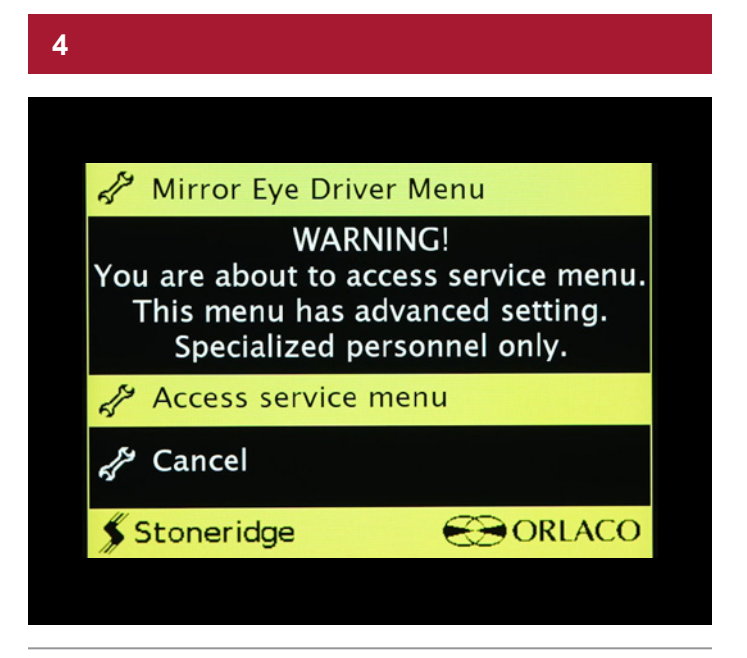

A Warning message will appear ... on the same page, "Access service menu" is default-selected, press the Controller Knob ...

#### 5

| 🔏 MirrorEye Servi | ce Menu          |
|-------------------|------------------|
| 🖉 Truck model se  | lection <b>•</b> |
| 🗗 Panning         | •                |
| 🗗 Night vision    | •                |
| 🚍 Monitor         | •                |
| Distance lines    | •                |
| 🗗 Zoom            | •                |
| 🖋 Advanced        | •                |
| <li>Status</li>   | •                |
| Exit              | •                |
|                   |                  |
| \$ Stoneridge     | ORLACO           |

On the MirrorEye<sup>®</sup> Service Menu, dial-scroll to Panning, then press the Controller Knob ...

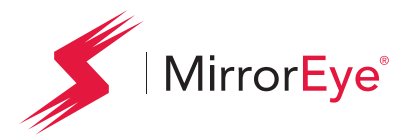

**Entering Critical Values** 

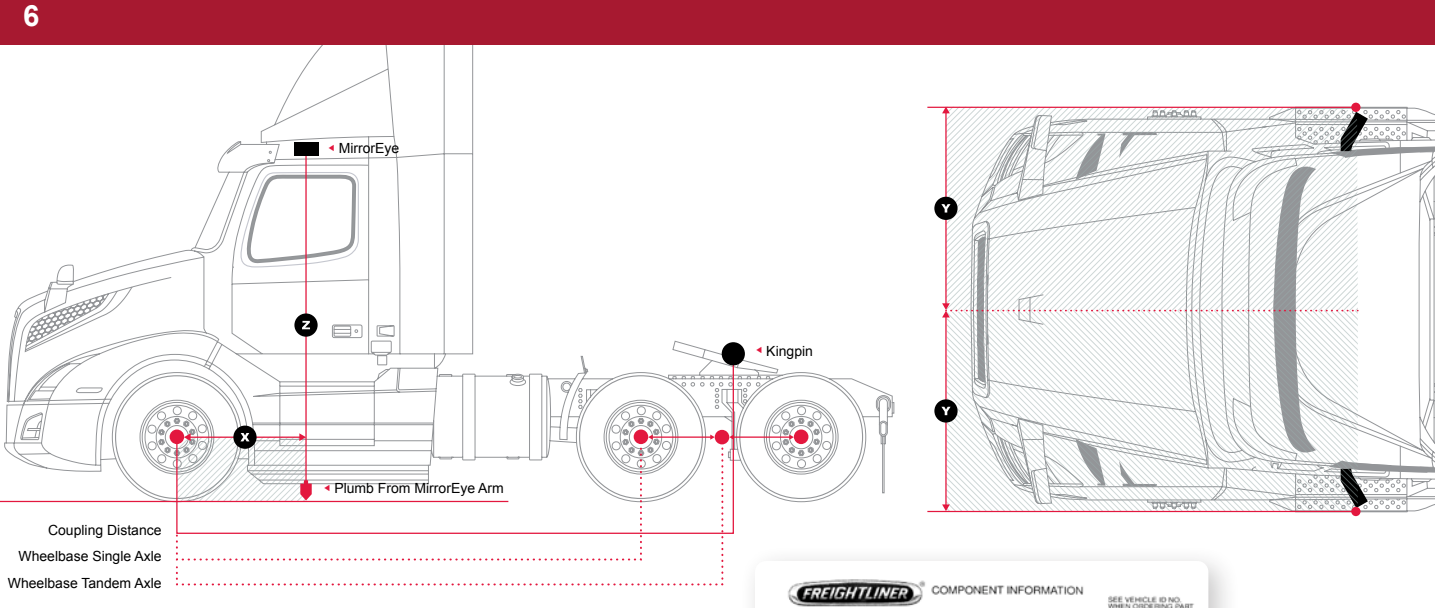

In the Panning service menu, the values/measurements relating to the vehicle's **wheelbase**, **steering ratio**, **coupling position and camera positions (X,Y and Z)** are accessed. All must be determined and entered into the MirrorEye® system at the time of installation.

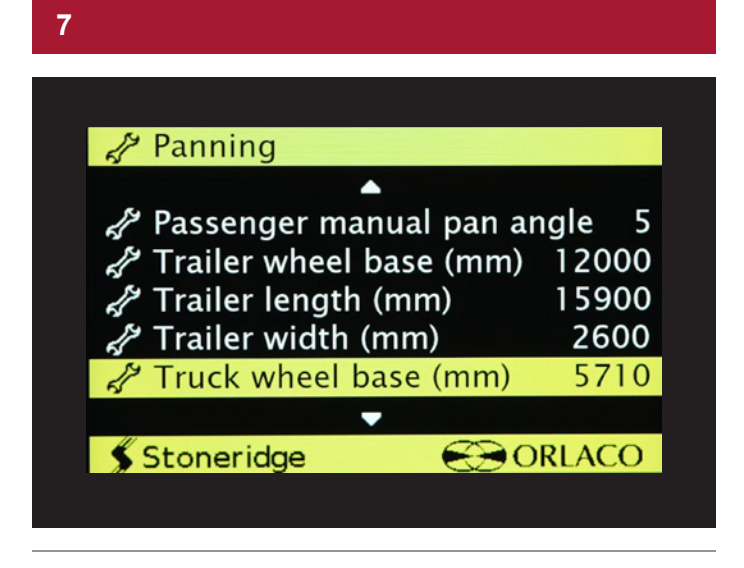

To adjust the **Wheelbase**, scroll to the selection in the Panning menu and press the Controller Knob ...

| MODEL: PT1260                               | 145 T                                     | BASE MODEL:                     | PT126SLP | DATE OF MFR:                        | 06/17                            |
|---------------------------------------------|-------------------------------------------|---------------------------------|----------|-------------------------------------|----------------------------------|
| VEHICLE ID NO: 34                           | KJHHDR6JSJP2499                           | CUSTOMER:                       | ×33207   | WHEELBASE:                          | 223                              |
| ENGINE MOD:<br>MAIN TRANS MOD:<br>PTO: MOD: | DD15 14.8L 455 HP /<br>DT12-1750-OH1 HD 1 | 1625 RPM, 1900<br>2-SPEED OVERD | RIVE     | ENGINE NO:<br>TRANS NO:<br>PTO, NO: | 472910S0494071<br>71633080026363 |
| FRONT AXLE MOD:                             | DA-F-12.0-3 12.000#                       | FE1 71.5 KPI:3.74               |          | FRONT AKLE NO:                      | 739912-A806201                   |
| 1ST INT AXLE MOD                            | DA-RT-40.0-4S HH N                        | D 40.000#                       |          | 1ST INTAXLE NO:                     | 771DDC-A001625H                  |
| 2ND INT AXLE MOD:                           |                                           |                                 |          | 2ND INT AXLE NO                     |                                  |
| 3RD INT AXLE MOD:                           |                                           |                                 |          | 3RD INT AXLE NO:                    |                                  |
| 4TH INT AXLE MOD:                           |                                           |                                 |          | 4TH INT AXLE NO:                    |                                  |
| STH INT AXLE MOD:                           |                                           |                                 |          | 5TH INT AXLE NO:                    |                                  |
| 6TH INT AXLE MOD:                           |                                           |                                 |          | 6TH INT AXLE NO:                    |                                  |
| REAR AXLE MOD:                              | DA-RT-40.0-45 HH N                        | D 40,000#                       |          | REAR AXLE NO:                       | 771DDC-A001625T                  |
| PAINT MER:<br>PAINT CODE:                   | ELITE BC PAINT C<br>CAB COLOR A: L000     | EB WHITE ELITE                  | ec       | RATIO:                              | 2.85                             |
|                                             |                                           |                                 |          | FOR COMPLETE P                      | ANT INFORMATION                  |

#### Sample Door Jamb Label

8

| A Panning               |       |
|-------------------------|-------|
|                         |       |
| 🖨 Trailer length (mm)   | 15900 |
| 🖨 Trailer width (mm)    | 2600  |
| A Truck wheel base (mm) | 5760  |
| 🖨 Steering ratio        | 21.50 |
| Loupling position (mm)  | 4100  |
| -                       |       |
| 🖇 Stoneridge 🛛 🛞 O      | RLACO |

Most trucks will have an OEM decal in the door jamb that carries the wheelbase value, and usually in standard measurements (e.g., "inches"). Be aware that all standard measurements for the wheelbase and other values will need to be converted to metric (e.g., "mm") before being entering into the MirrorEye® system. Conversion tables are readily available online.

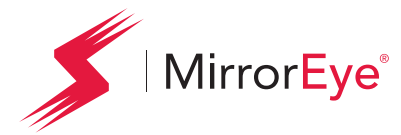

**Entering Critical Values** 

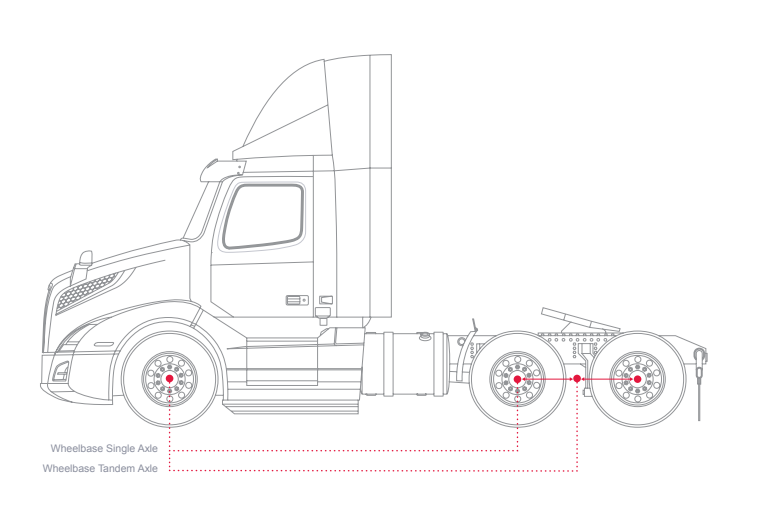

The wheelbase is measured from the center of the front axle to the center of the rear axle group

#### 10

| & Panning              |       |
|------------------------|-------|
|                        |       |
| 🖉 Trailer length (mm)  | 15900 |
| Trailer width (mm)     | 2600  |
| Truck wheel base (mm)  | 5760  |
| 🖨 Steering ratio       | 21.50 |
| Loupling position (mm) | 4100  |
| ▼                      |       |
| Stoneridge 🔗 🖸         | RLACO |

Use the Dial Knob to adjust the millimeter value in the green box until the proper value is found, then press the Controller Knob ...

... to lock the value in, press the Controller Knob again ...

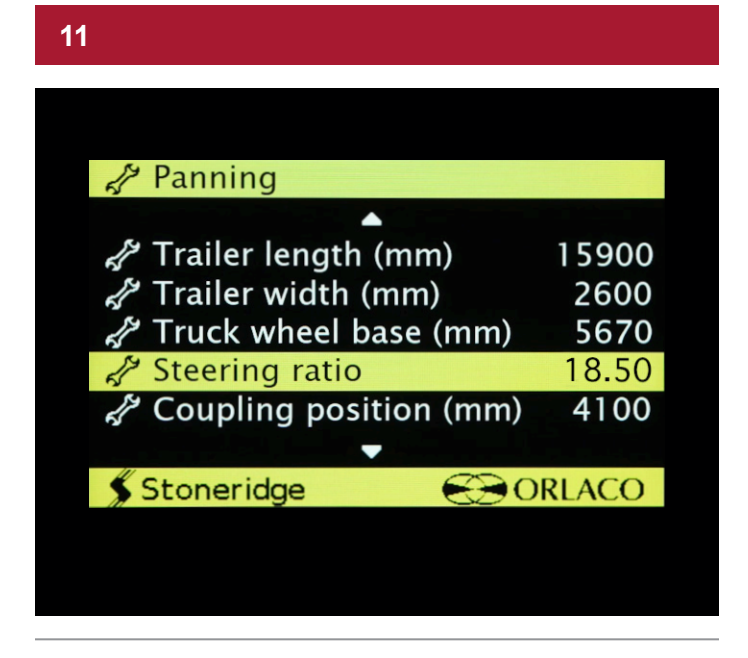

To adjust the **Steering Ratio**, scroll to the selection in the Panning menu and press the Controller Knob ...

#### 12

| A Panning                |       |
|--------------------------|-------|
|                          |       |
| 🖨 Trailer length (mm)    | 15900 |
| 🖨 Trailer width (mm)     | 2600  |
| 🖨 Truck wheel base (mm)  | 5670  |
| A Steering ratio         | 18.50 |
| P Coupling position (mm) | 4100  |
|                          |       |
| Stoneridge               | RLACO |

Be aware that the steering wheel ratio for all trucks – regardless of make or model – **should be set to 18.50** Use the Dial Knob to adjust the steering ratio to 18.50, then press the Controller Knob...

... to lock the value in, press the Controller Knob again ...

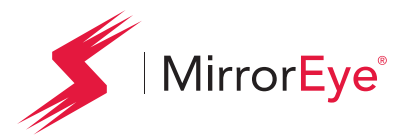

**Entering Critical Values** 

| 13                     |       |
|------------------------|-------|
|                        |       |
|                        |       |
| & Panning              |       |
| R Failing              |       |
| 🖨 Trailer length (mm)  | 15900 |
| Trailer width (mm)     | 2600  |
| Truck wheel base (mm)  | 5670  |
| A Steering ratio       | 21.50 |
| Coupling position (mm) | 4100  |
|                        |       |
| Stoneridge 😪 C         | RLACO |
|                        |       |
|                        |       |

To adjust the **Coupling Position**, scroll to the selection in the Panning menu and press the Controller Knob ...

#### 14

| 15000 |
|-------|
| 2600  |
| 5670  |
| 4170  |
|       |
| RLACO |
|       |

Be aware that the Coupling Position value needs to be entered in millimeters. All standard measurements (e.g. "in inches") will need to be converted before entering values into the system. Conversion tables are readily available online.

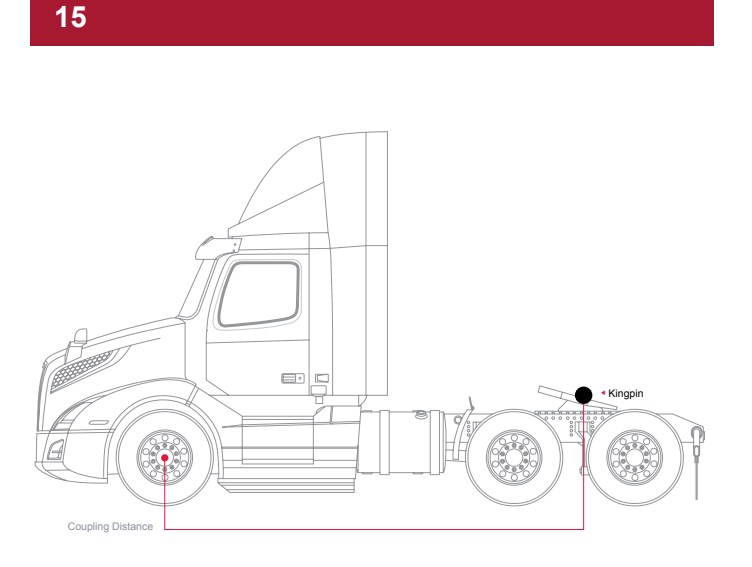

The Coupling Position is measured from the center of the front axle of the truck to the King Pin position on the fifth wheel ...

#### 16

| A Panning                |       |
|--------------------------|-------|
|                          |       |
| 📌 Trailer length (mm)    | 15900 |
| 🖨 Trailer width (mm)     | 2600  |
| A Truck wheel base (mm)  | 5670  |
| 🖉 Steering ratio         | 21.50 |
| A Coupling position (mm) | 4170  |
|                          |       |
| 🖇 Stoneridge 🛛 😜 O       | RLACO |

Use the Dial Knob to adjust the millimeter value in the green box until the proper value is found, then press the Controller Knob ...

... to lock the value in, press the Controller Knob again ...

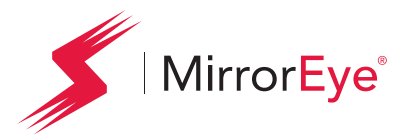

**Entering Critical Values** 

#### 17

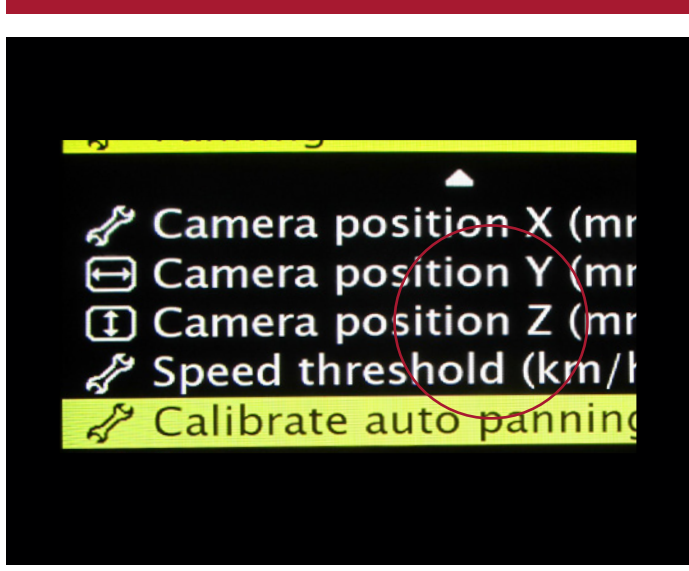

To adjust the **camera position values – X, Y, or Z** – scroll to the relating position in the Panning menu and press the Controller Knob ...

(Please note that camera position X is a negative value)

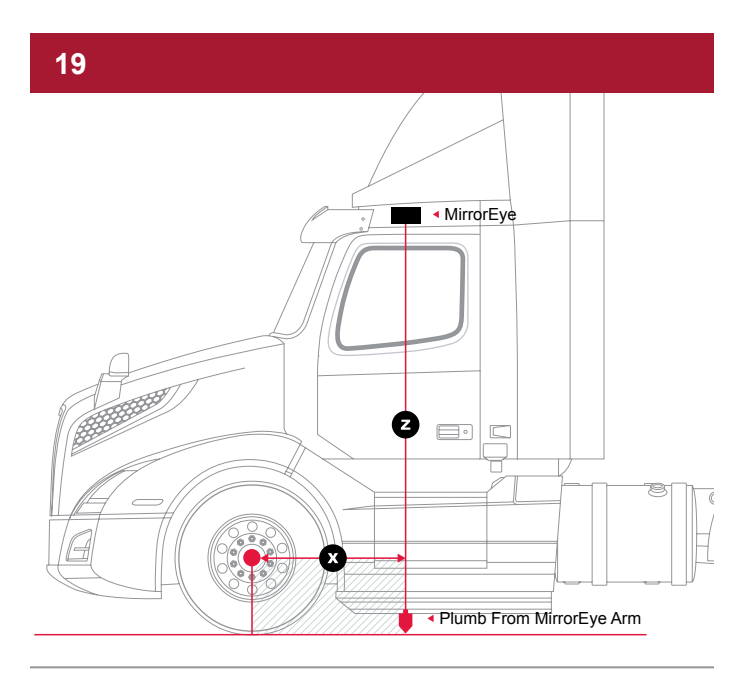

The camera position X value is the distance from the **Center Line of Front Axle to the Camera Lens** (plumb bob from camera lens to ground)

#### 18

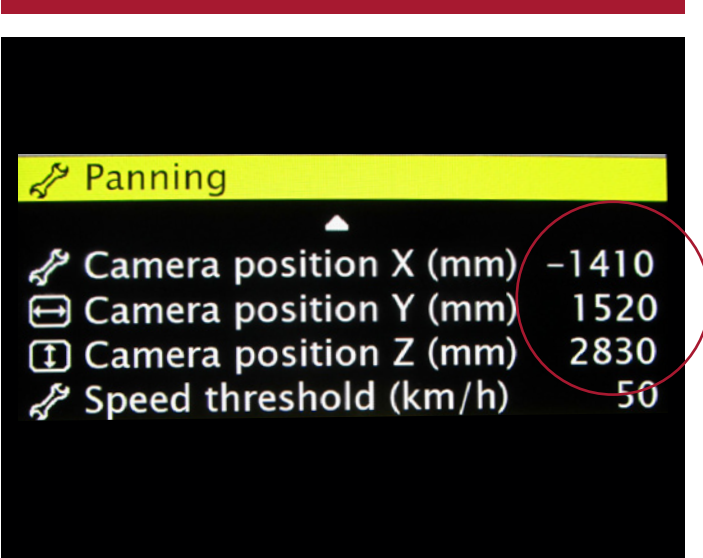

Be aware that all camera position values need to be entered in millimeters. All standard measurements (e.g. "in inches") will need to be converted before entering values into the system. Conversion tables are readily available online.

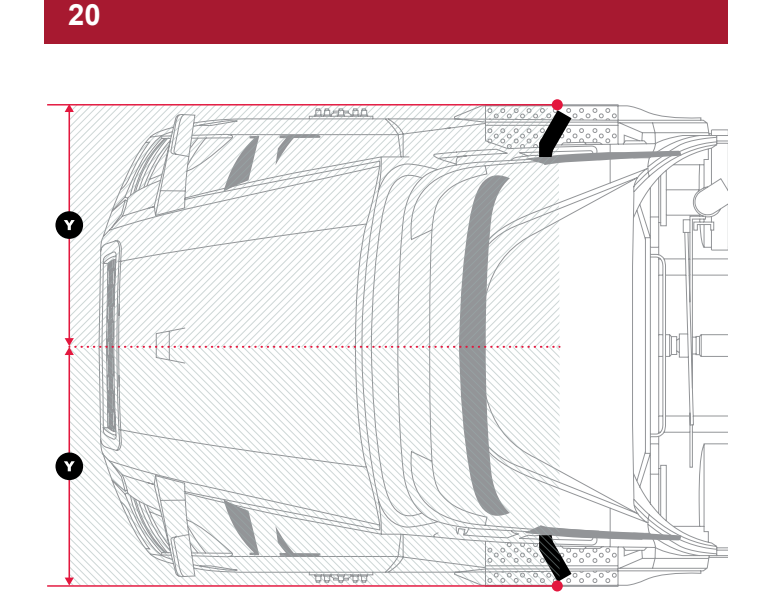

The camera position Y value is the distance from the **Center Line of the Truck to the Camera Lens** (plumb bob from camera lens to ground)

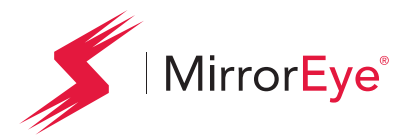

**Entering Critical Values** 

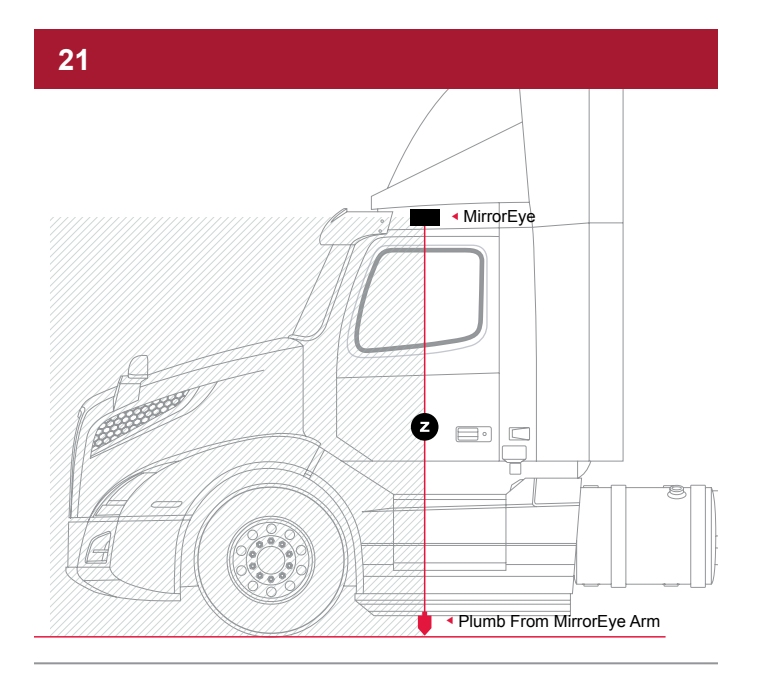

The camera position Z value is the distance from the **Ground to Camera Lens** (plumb bob from camera lens to ground)

| 22                         |       |
|----------------------------|-------|
|                            |       |
|                            |       |
| 🦨 Panning                  |       |
|                            |       |
| 🖨 Camera position X (mm)   | -1410 |
| 🕀 Camera position Y (mm)   | 1520  |
| (1) Camera position Z (mm) | 2830  |
| Speed threshold (km/h)     | 50    |
| 🖉 Calibrate auto panning   | 0.95  |
| 🗏 Return                   | Þ     |
|                            |       |
|                            |       |

The default setting for "Calibrate auto panning" for all versions of MirrorEye should be 0.95. If your auto panning setting is not 0.95, make sure to do so

| 23                       |       |
|--------------------------|-------|
|                          |       |
|                          |       |
|                          |       |
| A Panning                |       |
| ▲                        |       |
| 🖨 Camera position X (mm) | -1410 |
| 🕀 Camera position Y (mm) | 1520  |
| ① Camera position Z (mm) | 2830  |
| 🖨 Speed threshold (km/h) | 50    |
| 🖓 Calibrate auto panning | 0.95  |
| 🗉 Return                 | Þ     |
|                          |       |
|                          |       |
|                          |       |

Use the Dial Knob to adjust any of the camera position X, Y or Z values, then press the Controller Knob ...

.... to lock the value in, press the Controller Knob again ...

| 24 |                          |       |  |
|----|--------------------------|-------|--|
|    |                          |       |  |
|    |                          |       |  |
|    |                          |       |  |
|    | A Panning                |       |  |
|    |                          |       |  |
|    | 📌 Steering ratio         | 21.50 |  |
|    | Coupling position (mm)   | 4180  |  |
|    | A Camera position X (mm) | -724  |  |
|    | 🕀 Camera position Y (mm) | 1397  |  |
|    | ① Camera position Z (mm) | 2830  |  |
|    | 🖨 Speed threshold (km/h) | 50    |  |
|    | 🗏 Return                 | •     |  |
|    |                          |       |  |
|    | 🖇 Stoneridge 🛛 🛞 Ol      | RLACO |  |
|    |                          |       |  |
|    |                          |       |  |

To exit Panning in the Service Menu, dial-scroll to Return and push on the Controller Knob ...

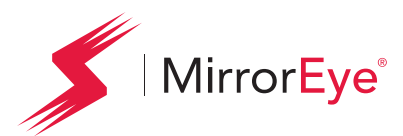

**Entering Critical Values** 

#### 25

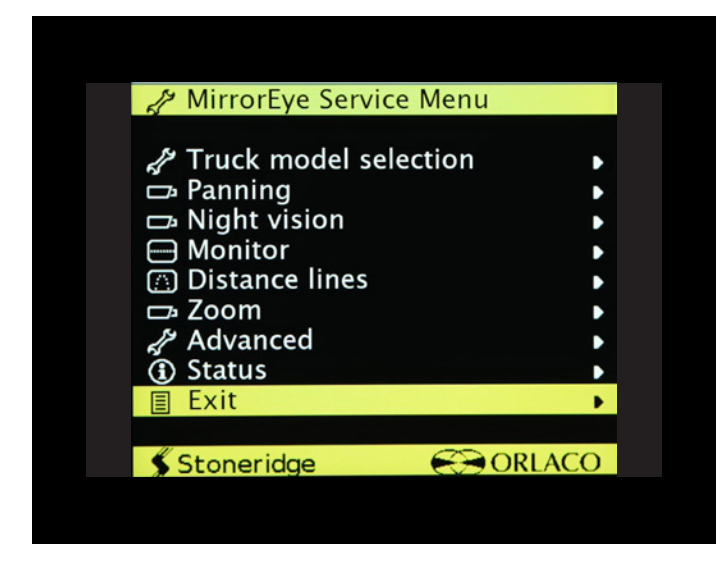

To exit the Service Menu, scroll down to Return and press the Controller Knob again ...

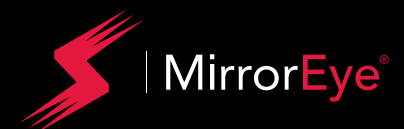

# MirrorEye<sup>®</sup> Activation Process

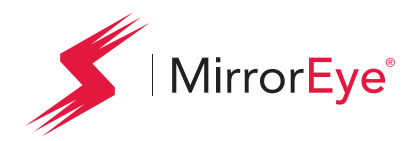

## Activation

(Required)

The following provides the steps necessary to activate the MirrorEye<sup>®</sup> system with Cloud Services for GPS and Video Feeds. If not already in hand, begin by downloading/reviewing the BASIC PROCESS PDF, which can be accessed at:

https://www.stoneridge.app/en/help/how-to-cloud-activate-mirroreye-i-mk-ii

**ALERT:** Before starting the activation process, make sure to have the following information available before submitting an activation form. It is imperative to for installers to take clear, decipherable photos of the serial numbers of the following components:

- The FleetArc FA470 Device ID #
- The VIN (or temporary VIN) of the Vehicle
- The Asset ID # or temporary internal ID # of the Vehicle
- The ECU # of any Monitor or Wing Camera (only one number needed)

#### STEP 1.

Make sure the truck is turned on, with enough gas for any additional time it may take to activate your MirrorEye<sup>®</sup> system.

**NOTE:** Activation should take approximately 15 to 20 minutes, however in some cases, due to part failure or installation error, expect up to 4 hours for troubleshooting and communication with a developer or engineer.

#### STEP 2.

#### Visit https://www.stoneridge.app/activate;

enter truck information and device information and click "Submit." Any additional information you submit is optional and may improve the processing speed of your ticket.

#### STEP 3. Request Received

You should receive an email notification of your activation request, and the status of your ticket. If you have any questions or challenges, please reply to that email, or send a message to incident@stoneridge.app or visit https://www.stoneridge.app/tickets to view the status of your tickets.

**NOTE:** If you do not have access to the portal to view tickets, you can request access here: https://www.stoneridge.app/access

#### HOW TO CONTACT YOUR SERVICE TEAM

Email incident@stoneridge.app

Help Center Phone 888.624.4474

Help Center Hours Monday - Friday 8:00 a.m. - 8:00 p.m. EST

Visit Help Center https://www.stoneridge.app/help

#### Reply to Emails

You can reply to any email you receive from the Service Team.

#### STEP 4. Request Processing

Your ticket will be submitted directly to a Stoneridge service agent who will review any details and contact you via email or phone to follow up with any questions or errors.

#### STEP 5.

#### **Certification Approved**

Stoneridge software developers and engineers are on call to ensure a successful installation and activation. When installation is successful you will receive an email with details of the successful activation.
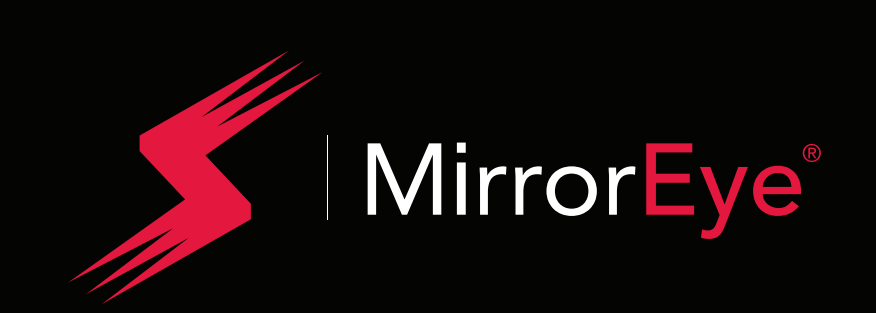

## Better Safety Through Better Vision™

STONERIDGE.COM